### FRAMING CONFIGURATION – Blocking/Nogging

Modified on: Mon, 11 Jan, 2021 at 8:48 PM

### Apply B/N/B (Bridging/Nogging/Blocking)

| B/N/B B/N/B - II              |              | ΘÐ |
|-------------------------------|--------------|----|
| Description                   |              | ^  |
| Apply B/N/B                   | $\checkmark$ |    |
| Apply by Wall Type            | Always       | ~  |
| Use Short Noggings            | $\checkmark$ |    |
| Diagonal Placement            | None         | ~  |
| Align with Project Base Point |              |    |
| Splits Secondary Studs/Joists | $\checkmark$ |    |
| Place as Siding               |              | ,  |
| <                             |              | >  |

**Apply B/N/B** (Bridging/Nogging/Blocking) – choose whether or not the rules listed below should be applied to the frame.

# Apply by Wall Type

| B/N/B B/N/B - II              |                              | ÐΘ |
|-------------------------------|------------------------------|----|
| Description                   |                              | ^  |
| Apply B/N/B                   | $\checkmark$                 |    |
| Apply by Wall Type            | Always                       | ~  |
| Use Short Noggings            | Always                       |    |
| Diagonal Placement            | Structural<br>Non-structural |    |
| Align with Project Base Point |                              | _  |
| Splits Secondary Studs/Joists | $\checkmark$                 |    |
| Place as Siding               |                              | ~  |
| <                             |                              | >  |

**Apply by Wall Type** – option to add Blocking/Nogging/Bridging only for **Structural**, **Non-structural**, or **Always** selected walls in the project.

Wall+ will pay attention into instance Structural wall parameter and will add blocking/nogging accordingly:

| Properties               | ×                     |
|--------------------------|-----------------------|
| Basic Wall<br>A_Separate | Modules               |
| Walls (1)                | ✓ 🕞 Edit Type         |
| Reverse Start/End Conn   |                       |
| Unique Frame in Identi   |                       |
| Unique Frame             | <b>V</b>              |
| Assembly Mass            |                       |
| Element Mass             |                       |
| Assembly Created-Upd     |                       |
| Details Created-Updated  |                       |
| DC                       |                       |
| Structural               | *                     |
| Structural               |                       |
| Enable Analytical Model  |                       |
| Structural Usage         | Bearing               |
| Rebar Cover - Exterior F | Rebar Cover 1 <25 mm> |
| Rebar Cover - Interior F | Rebar Cover 1 <25 mm> |
| Rebar Cover - Other Fa   | Rebar Cover 1 <25 mm> |
| Dimensions               | 2100.0                |
| Length                   | 0.726 m <sup>2</sup>  |
| Volume                   | 2 191 m <sup>3</sup>  |
| Identity Data            | 5.101 m               |
| Image                    |                       |
| Comments                 |                       |
| Mark                     |                       |
| Framing Member           |                       |
| Framing Member Type      |                       |
| Framing                  |                       |
| Framing Member Descr     | *                     |
| EM SortMark              |                       |

Example with wall which will be used for metal frame:

#### 08/09/21, 09:26

#### FRAMING CONFIGURATION - Blocking/Nogging : AGACAD

| Basic Wall<br>Ext - 16+102+ | 16 C+C       |           | ×  |
|-----------------------------|--------------|-----------|----|
| Walls (1)                   | ~            | 🖯 Edit Ty | pe |
| Construction                |              | *         | ^  |
| Framing Configuration       |              |           |    |
| Reverse Start/End Conne     |              |           |    |
| Unique Frame in Identica    | $\checkmark$ |           |    |
| Unique Frame                | $\checkmark$ |           |    |
| Structural                  |              | \$        |    |
| Structural                  | $\checkmark$ |           |    |
| Enable Analytical Model     | $\checkmark$ |           |    |
| Structural Usage            | Bearing      |           |    |
| Rebar Cover - Exterior Face | Rebar Cover  | r 1 <25   |    |
| Rebar Cover - Interior Face | Rebar Cover  | r 1 <25   |    |
| Rebar Cover - Other Faces   | Rebar Cover  | r 1 <25   |    |
| Dimensions                  |              | \$        |    |
| Length                      | 1280.0       |           |    |
| Area                        | 4.068 m²     |           |    |
| Volume                      | 0.618 m³     |           |    |

### Example with floor which will be used for framing:

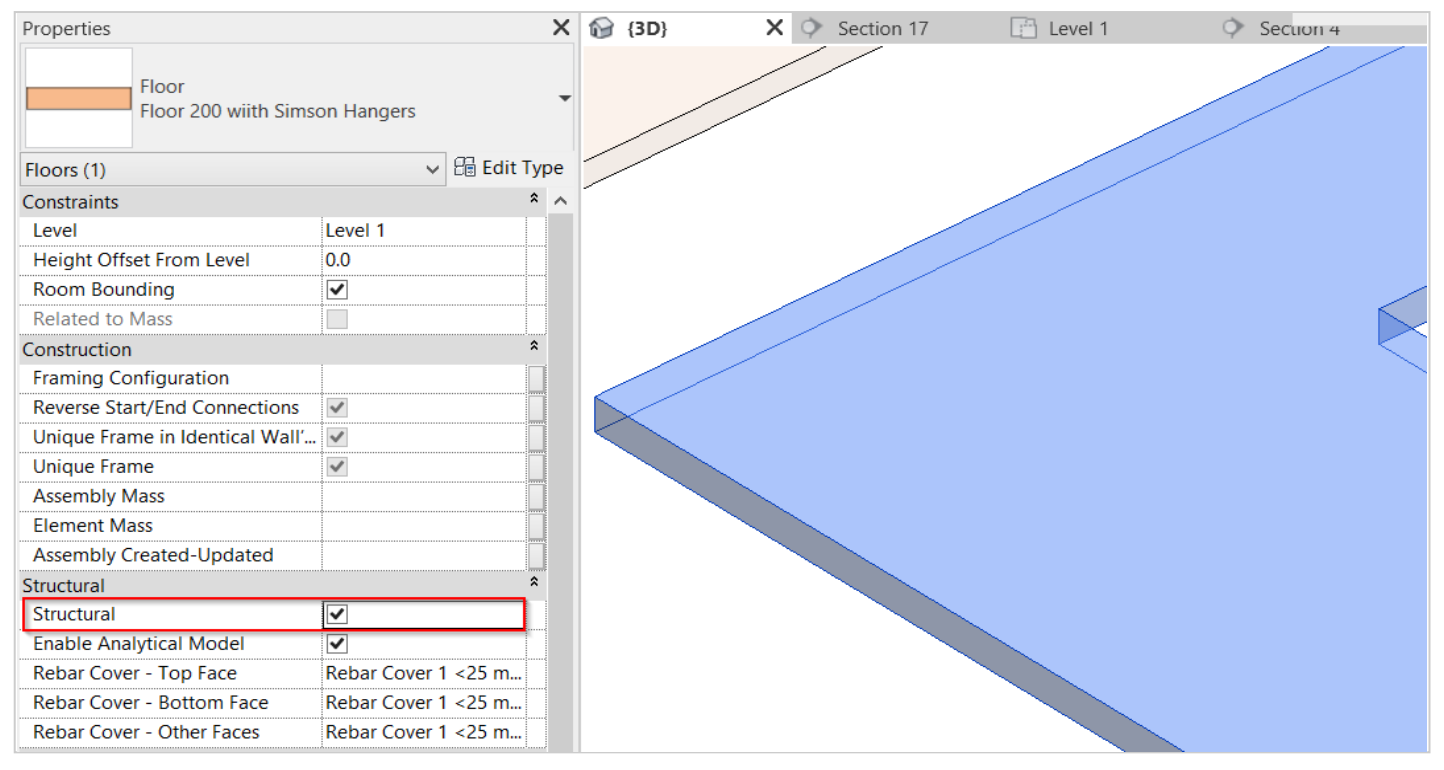

## Use Short Noggings

| B/N/B B/N/B - II              |              | $\oplus \Theta$ |
|-------------------------------|--------------|-----------------|
| Description                   |              | ^               |
| Apply B/N/B                   | $\checkmark$ |                 |
| Apply by Wall Type            | Always       | ~               |
| Use Short Noggings            | $\checkmark$ |                 |
| Diagonal Placement            | None         | ~               |
| Align with Project Base Point |              |                 |
| Splits Secondary Studs/Joists | $\checkmark$ |                 |
| Place as Siding               |              |                 |
| <                             |              | >               |

Use Short Noggings - select if noggings have to split between the studs.

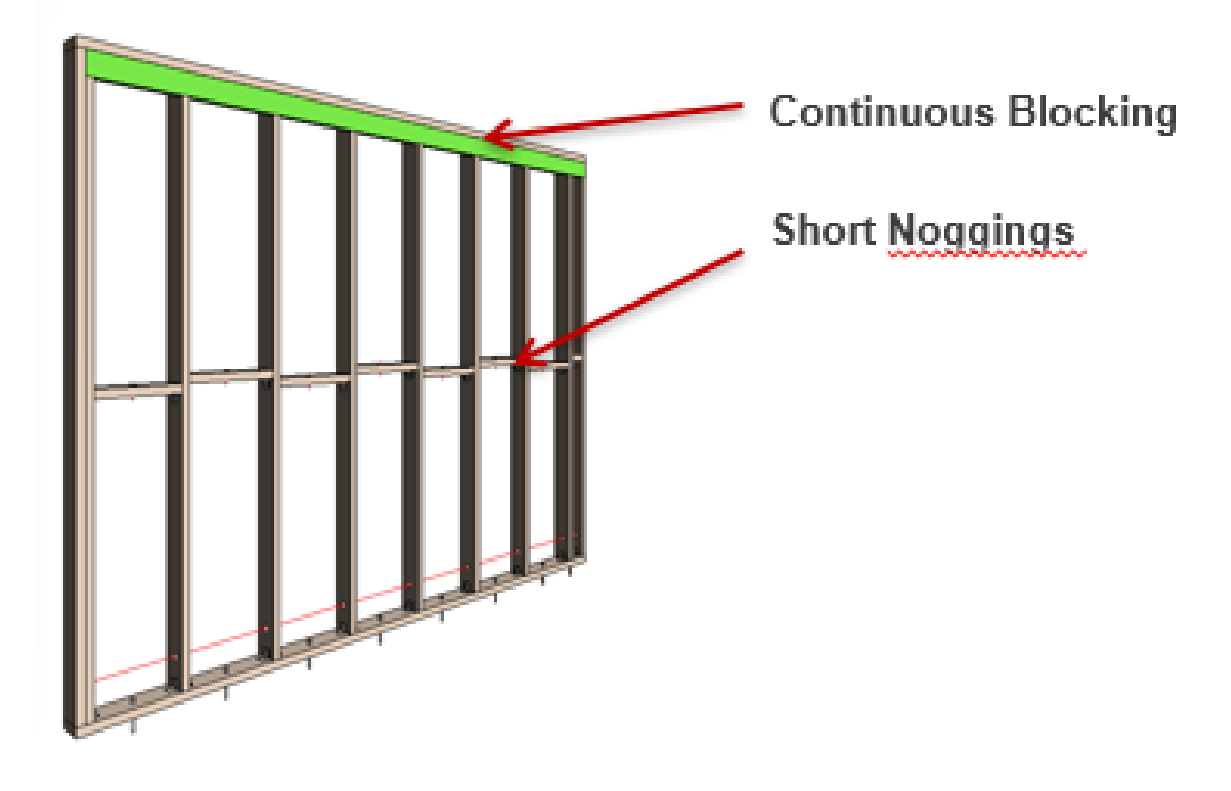

Example with metal wall frame:

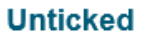

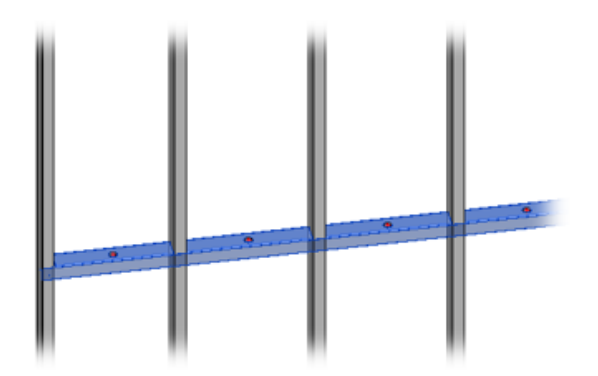

Ticked

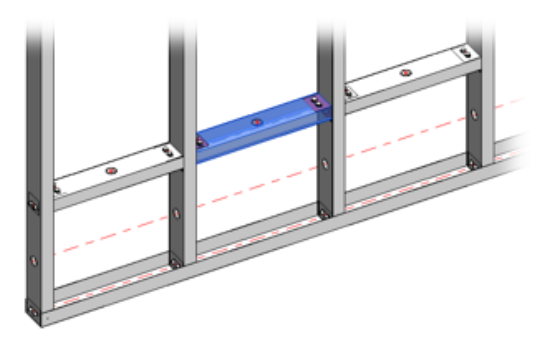

Example with wood floor: Use Short Noggings is ON:

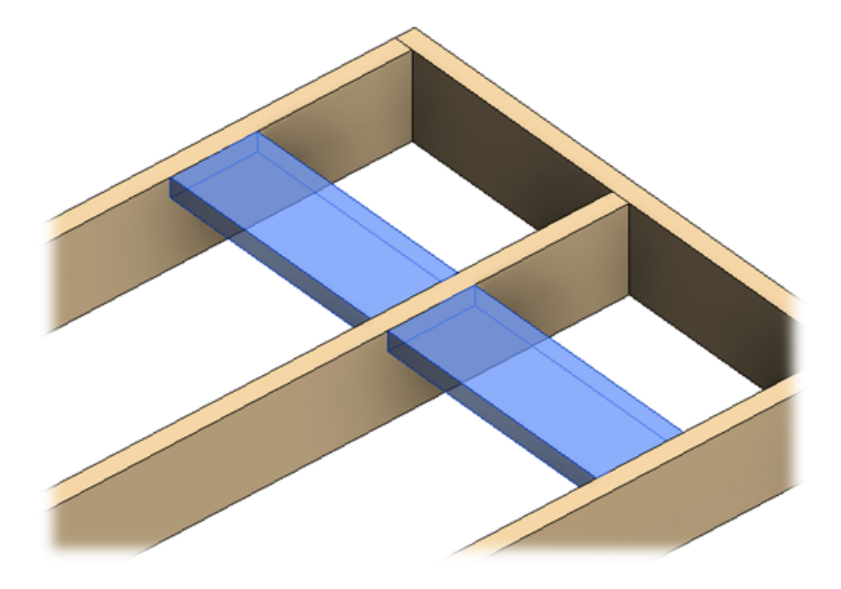

Example: Use Short Noggings is OFF:

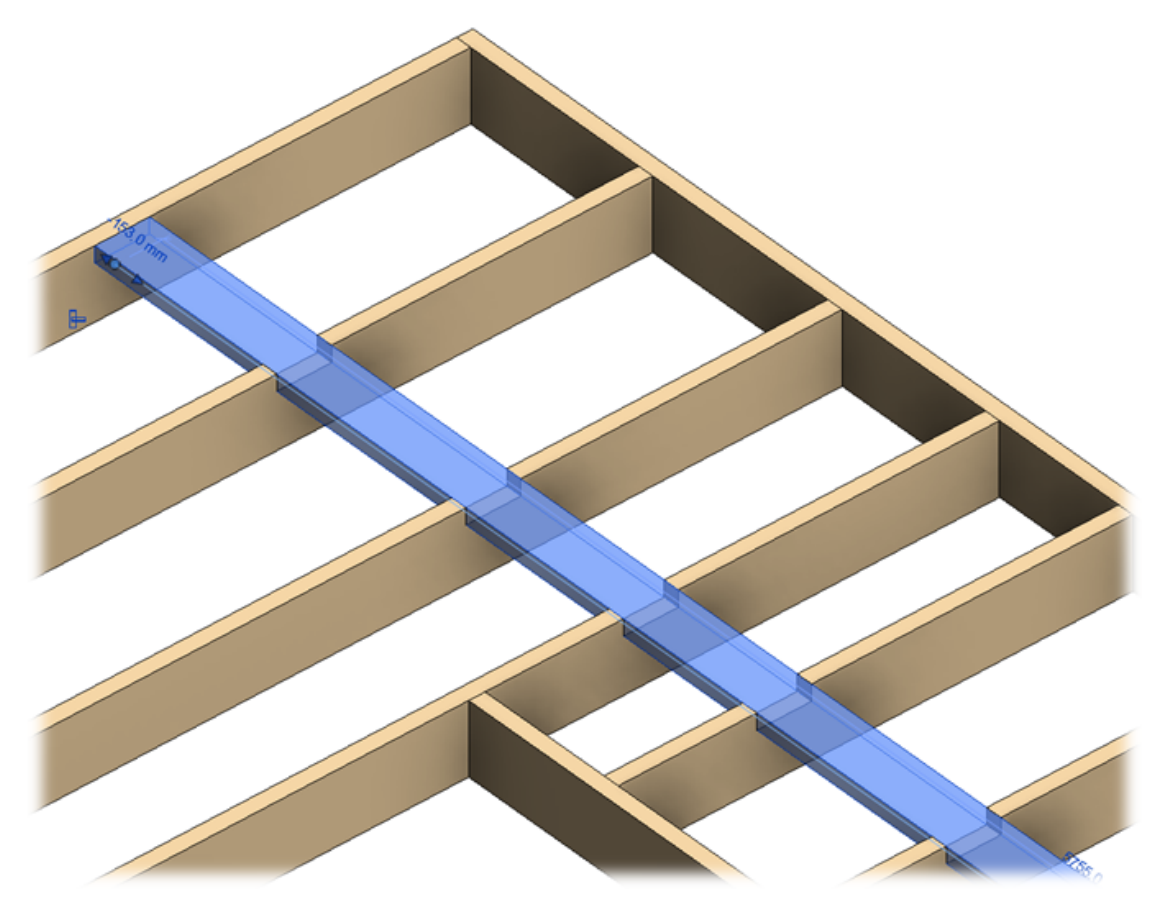

Example with metal floor:

FRAMING CONFIGURATION – Blocking/Nogging : AGACAD

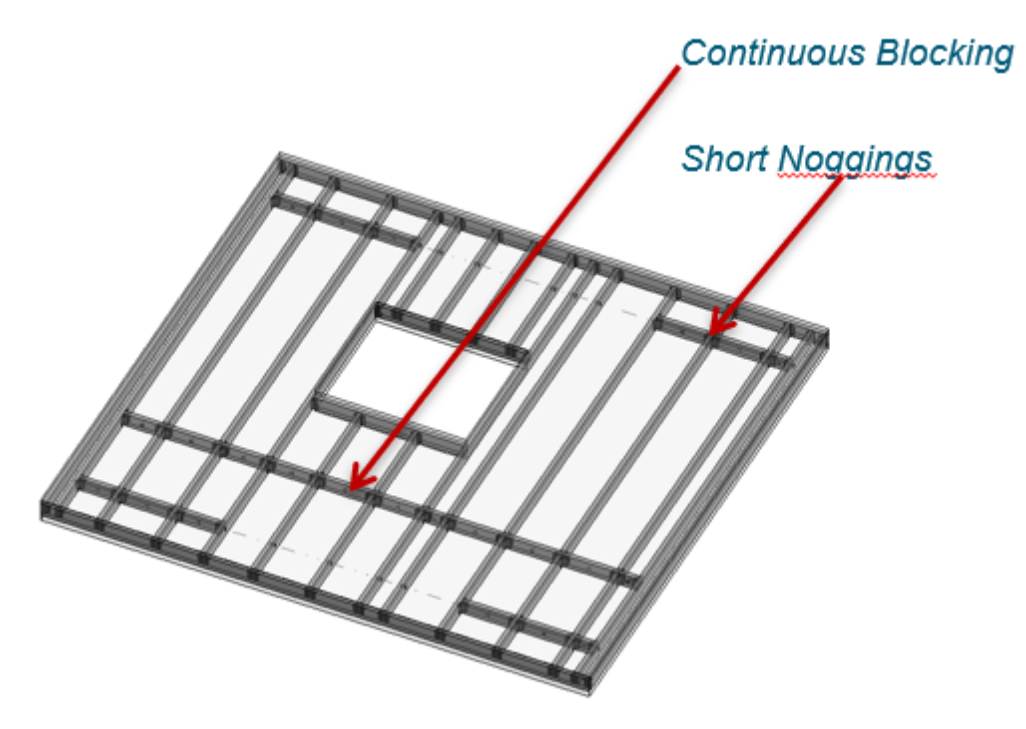

## **Diagonal Placement**

| B/N/B B/N/B - II              |                                                                                                  | ÐΘ |
|-------------------------------|--------------------------------------------------------------------------------------------------|----|
| Description                   |                                                                                                  | ^  |
| Apply B/N/B                   | $\checkmark$                                                                                     |    |
| Apply by Wall Type            | Always                                                                                           | ~  |
| Use Short Noggings            | $\checkmark$                                                                                     |    |
| Diagonal Placement            | None                                                                                             | ~  |
| Align with Project Base Point | None                                                                                             |    |
| Splits Secondary Studs/Joists | Place parallel to top/bottom sloped plates/joists<br>Place parallely on horizontal plates/joists |    |
| Place as Siding               |                                                                                                  |    |
| <                             |                                                                                                  | >  |

**Diagonal Placement** – places blocking/nogging/briding parallel to top/bottom sloped plates or parallel on horizontal plates.

Example: Blocking is placed parallel to top sloped plate:

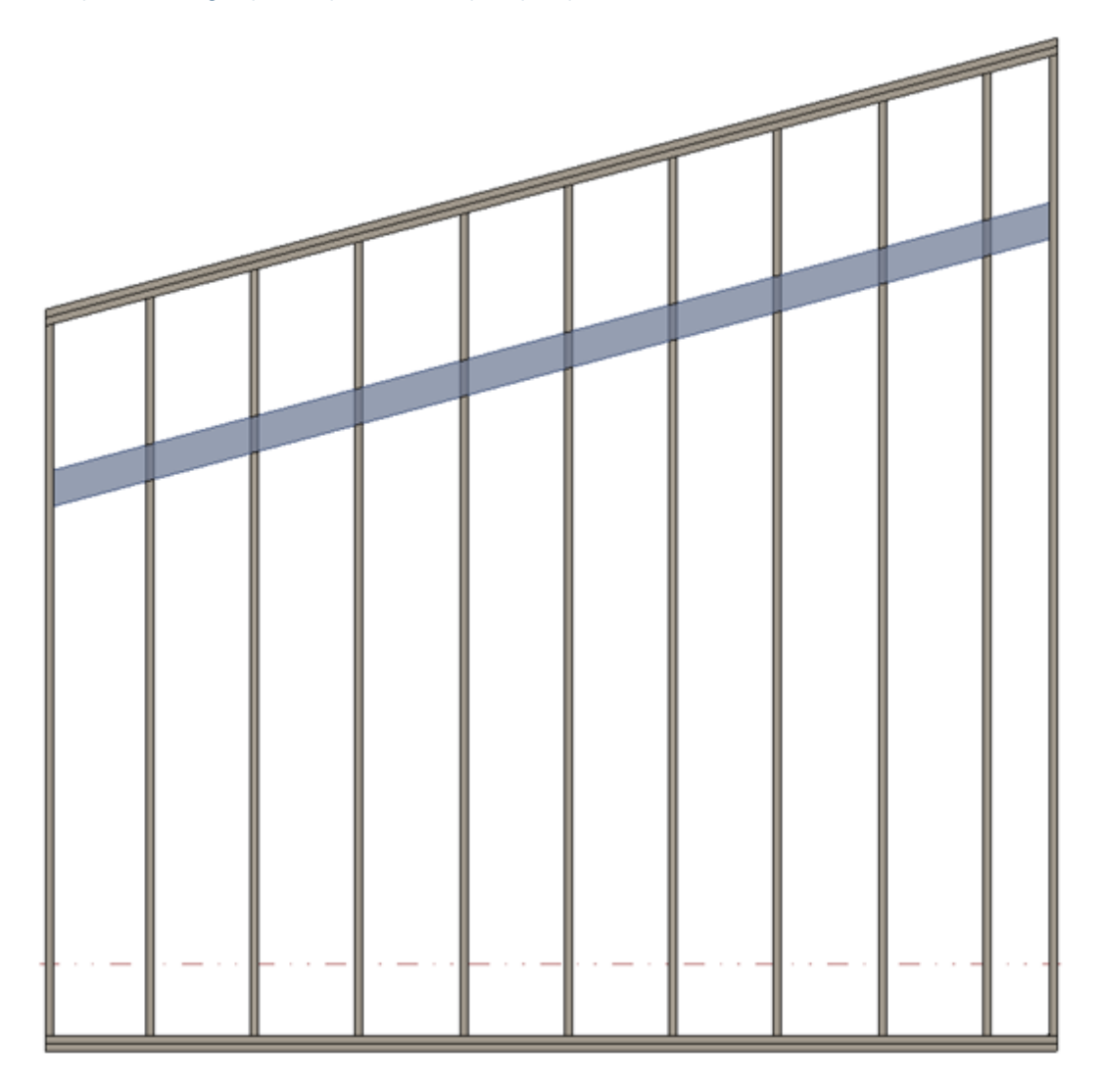

Example: Blocking is placed parallel to top sloped rim joist:

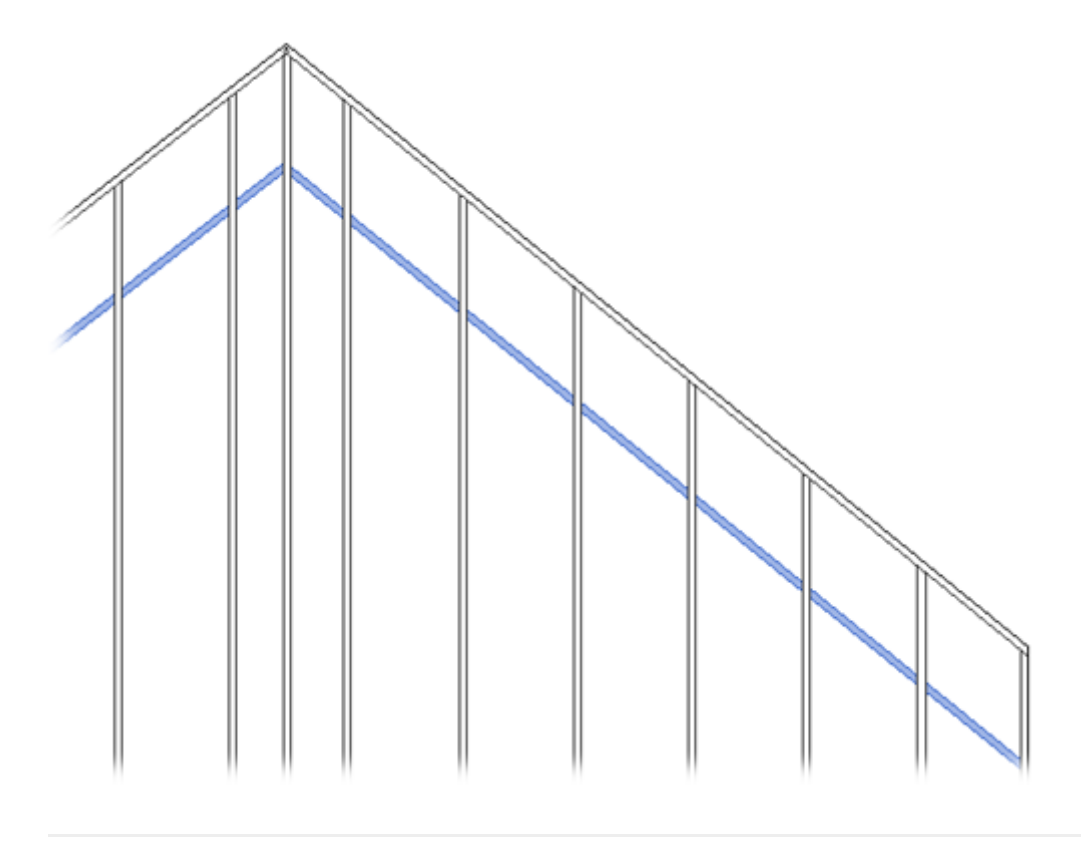

## Align with Project Base Point

| B/N/B B/N/B - II              |              | ΘĐ |
|-------------------------------|--------------|----|
| Description                   |              | ^  |
| Apply B/N/B                   | $\checkmark$ |    |
| Apply by Wall Type            | Always       | ~  |
| Use Short Noggings            | $\checkmark$ |    |
| Diagonal Placement            | None         | ~  |
| Align with Project Base Point |              |    |
| Splits Secondary Studs/Joists | $\checkmark$ |    |
| Place as Siding               |              |    |
| <                             |              | >  |

**Align with Project Base Point** – allows positioning bridging elements not only in relation to each other but according to Revit gridlines.

First step – unclip the state of the Revit **Project Base Point** and move it to the needed position:

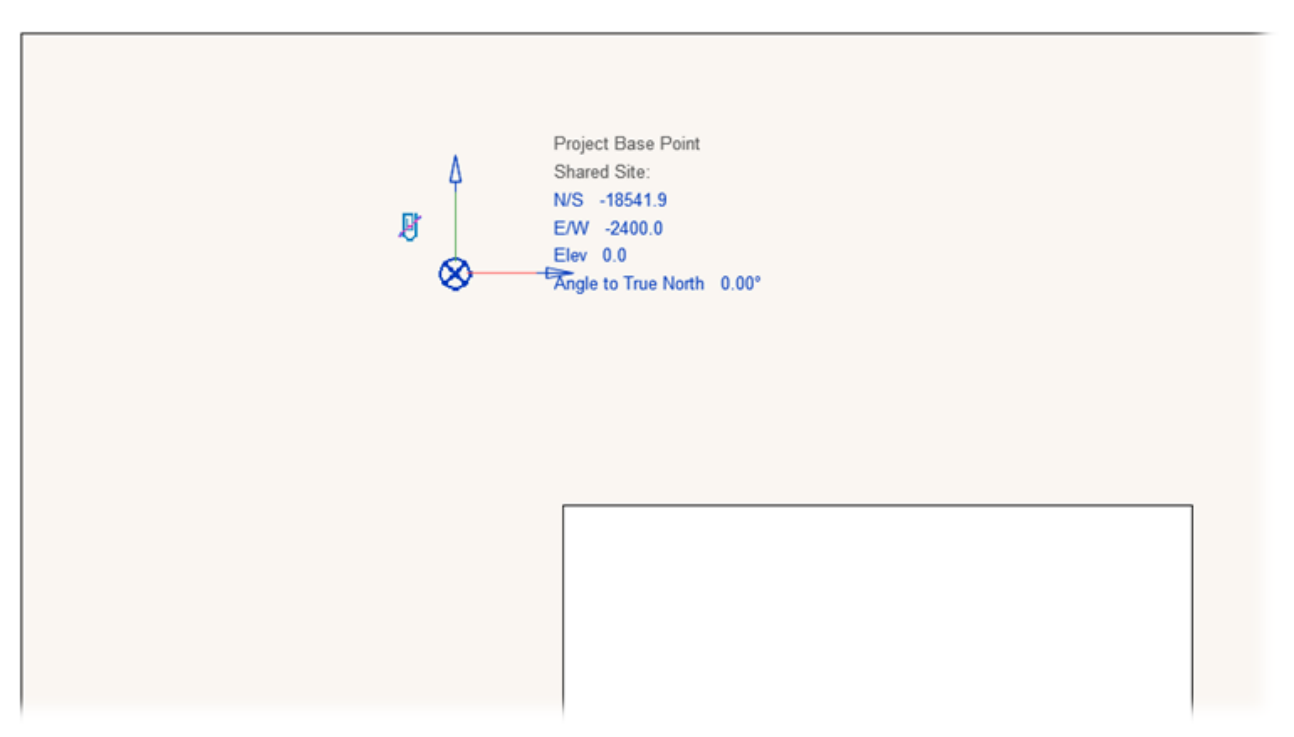

For more convenience, switch on Revit **Work Plane** and move it to the **Project Base Point**. It will help you to understand if the studs or joists are created in the right position:

| C | uantificatio | n TO | OLS 4 BI | M M   | odify   ' | Work Pla | ne Grid | ۲           | •    | _   |        |       |                        |         |              |
|---|--------------|------|----------|-------|-----------|----------|---------|-------------|------|-----|--------|-------|------------------------|---------|--------------|
|   | Area         | Tag  | Bv       | Shaft | Wall      | Vertical | Dormer  | -!          | Grid | Set | Show   | Ref   | Viewer                 |         |              |
|   | Boundary     | Area | Face     |       |           |          |         |             |      |     |        | Plane |                        |         |              |
| • |              |      |          |       | Openi     | ng       |         | Da          | tum  |     | Work F | lane  |                        |         |              |
|   |              |      |          |       |           |          |         |             |      |     |        |       |                        |         |              |
|   |              |      |          |       |           |          |         |             |      |     |        |       |                        |         |              |
|   |              |      |          |       |           |          |         |             |      |     |        |       | Properties             |         | ×            |
|   |              |      |          |       |           |          |         |             |      |     |        |       |                        |         |              |
|   |              |      |          |       |           |          |         |             |      |     |        |       |                        |         | -            |
|   |              |      |          |       |           |          |         |             |      |     |        |       |                        |         |              |
|   |              | -    |          |       |           |          |         |             |      |     |        |       | Work Plane Grid (1)    | ~       | Be Edit Type |
|   |              |      |          |       |           |          |         |             |      |     |        |       | Other                  |         | *            |
|   |              |      |          |       |           |          |         |             |      |     |        |       | Work Plane Grid Spacin | g 400.0 |              |
|   |              |      |          |       |           |          | Q       | <b>&gt;</b> |      |     |        |       |                        |         |              |
|   |              |      |          |       |           |          |         | T           |      |     |        |       |                        |         |              |
|   |              |      |          |       |           |          |         |             |      |     |        |       |                        |         |              |
|   |              |      |          |       |           |          |         |             |      |     |        |       |                        |         |              |
|   |              |      |          |       |           |          |         |             |      |     |        |       |                        |         |              |
|   |              |      |          |       |           |          |         |             |      |     |        |       |                        |         |              |
|   |              |      |          |       |           |          |         |             |      |     |        |       |                        |         |              |

#### Turn on Align with Project Base Point in the Framing Configuration dialog:

| B/N/B B/N/B - II              |              | ΘÐ  |
|-------------------------------|--------------|-----|
| Description                   |              | ^   |
| Apply B/N/B                   | $\checkmark$ |     |
| Apply by Wall Type            | Always       | ~   |
| Use Short Noggings            | $\checkmark$ |     |
| Diagonal Placement            | None         | ~   |
| Align with Project Base Point | $\checkmark$ |     |
| Splits Secondary Studs/Joists | $\checkmark$ |     |
| Place as Siding               |              | v . |
| <                             |              | >   |

Frame walls. First bridging/nogging/blocking will be aligned with the project base point:

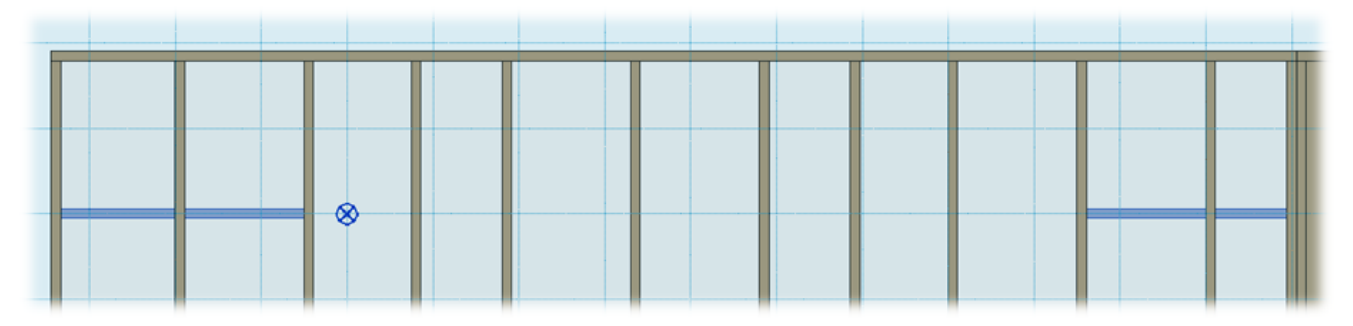

In case you need to relocate the frame, just move the **Project Base Point** to the new position and update the frame.

### External/Internal is

### (in Roof+, Roof+M)

| J/R/B J/R/B - II J/R/B - III J/R/B - IV J/R/B - V | J/R/B - VI J/R/B - VII J/R/B - VIII | ÐΘ     |
|---------------------------------------------------|-------------------------------------|--------|
| Description                                       |                                     | ^      |
| Apply J/R/B                                       | $\checkmark$                        |        |
| Apply by Roof Type                                | Always                              | ¥      |
| Use Short Noggings                                |                                     |        |
| Diagonal Placement                                | None                                | ~      |
| Align with Project Base Point                     |                                     |        |
| External/Internal is                              | Vertical                            | ~      |
| Splits Secondary Studs/Joists                     | Diagonal                            |        |
|                                                   | Vertical                            |        |
| Place as Siding                                   | as Previous                         | $\sim$ |
| <                                                 |                                     | >      |

**External/Internal is** – controls bridging position in the roof. Works when bridging **Position** (under **Custom Join**) = **External** or **Internal**.

#### Example, Vertical option is selected:

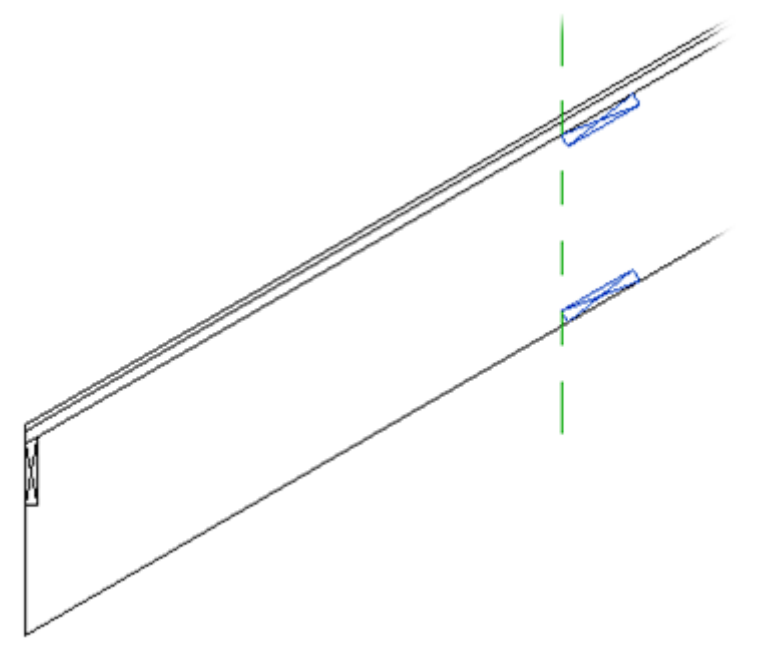

Example, **Diagonal** option is selected:

#### FRAMING CONFIGURATION - Blocking/Nogging : AGACAD

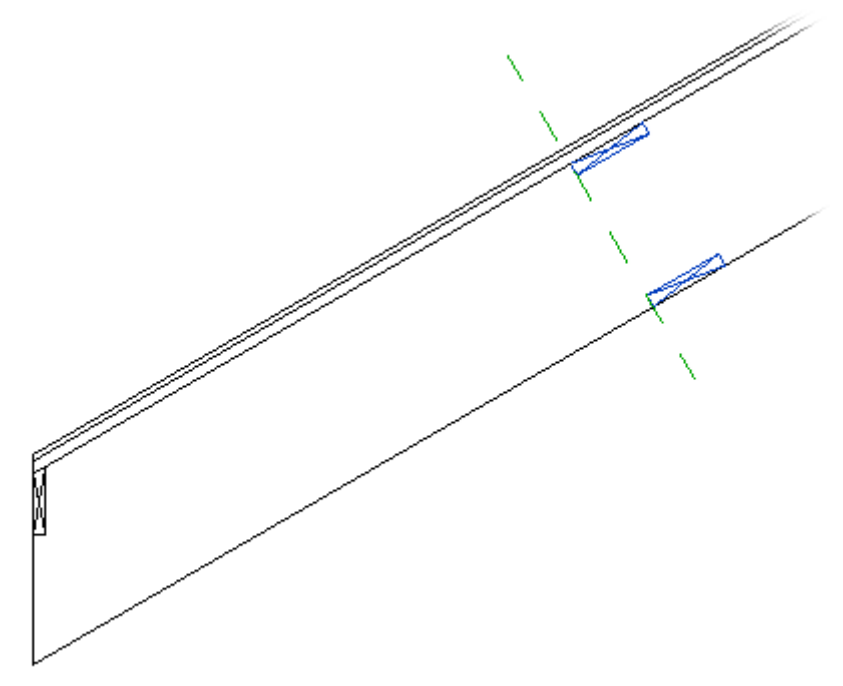

### Splits Secondary Studs/Joists

| B/N/B B/N/B - II              |              | ĐΘ |
|-------------------------------|--------------|----|
| Description                   |              | ^  |
| Apply B/N/B                   | $\checkmark$ |    |
| Apply by Wall Type            | Always       | ~  |
| Use Short Noggings            | $\checkmark$ |    |
| Diagonal Placement            | None         | ~  |
| Align with Project Base Point |              |    |
| Splits Secondary Studs/Joists | $\checkmark$ |    |
| Place as Siding               |              |    |
| <                             |              | >  |

### **Splits Secondary Studs/Joists –** if ticked current bridging/nogging/blocking will split secondary stud/joist.

Example, every second blocking splits OSB which is created as secondary stud:

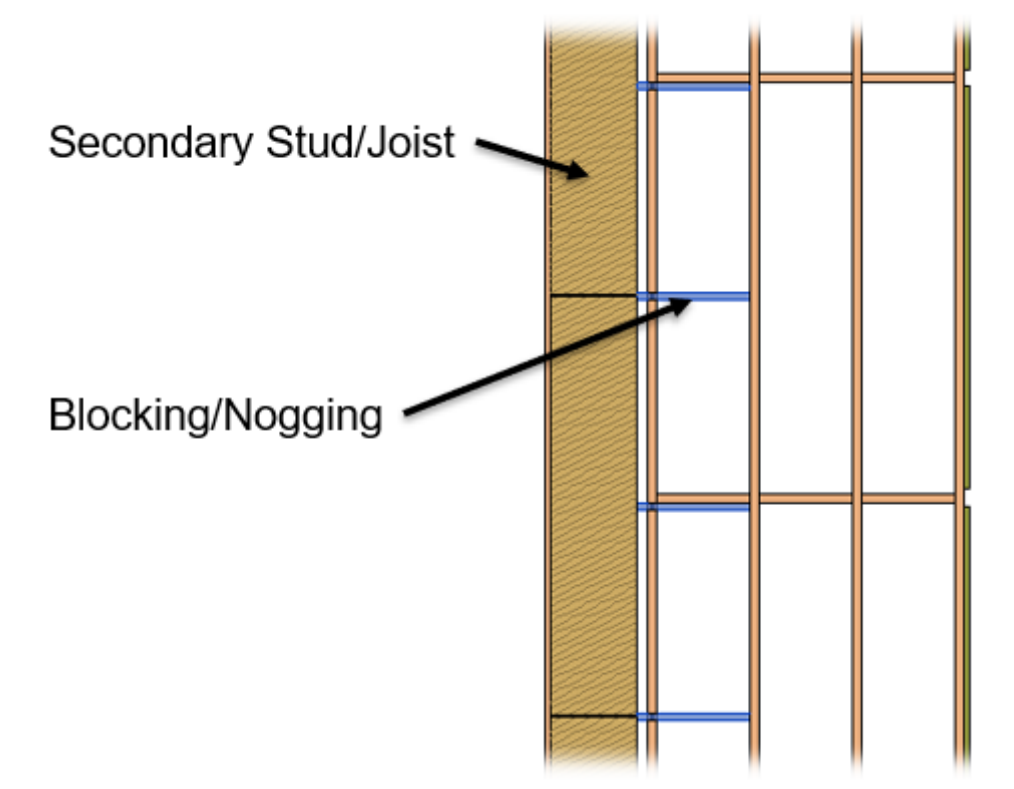

Example, in such case OSB is created as secondary stud and **Special BNB Splits this Stud/Joist** is selected:

| 111              | Secondary Stud Special Secondary Stu | ud system    | ÐΘ |
|------------------|--------------------------------------|--------------|----|
| Ridge Stud       | Description                          |              | ^  |
|                  | Apply Secondary Stud                 | $\checkmark$ |    |
| Blocking/Nogging | Apply by Wall Type                   | Always       | ¥  |
|                  | Use Short Noggings                   | $\checkmark$ |    |
| Secondary Stud   | Diagonal Placement                   | None         | ¥  |
|                  | Delete/Move Studs when they Collide  | Delete       | ¥  |
| Brace            | Align with Project Base Point        |              |    |
|                  | Special BNB Splits this Stud/Joist   |              |    |
| Stud Holes       | Place as Siding                      |              | ~  |
| ×                | <                                    |              | >  |

Blocking which splits has to have parameter Split Part.

#### FRAMING CONFIGURATION - Blocking/Nogging : AGACAD

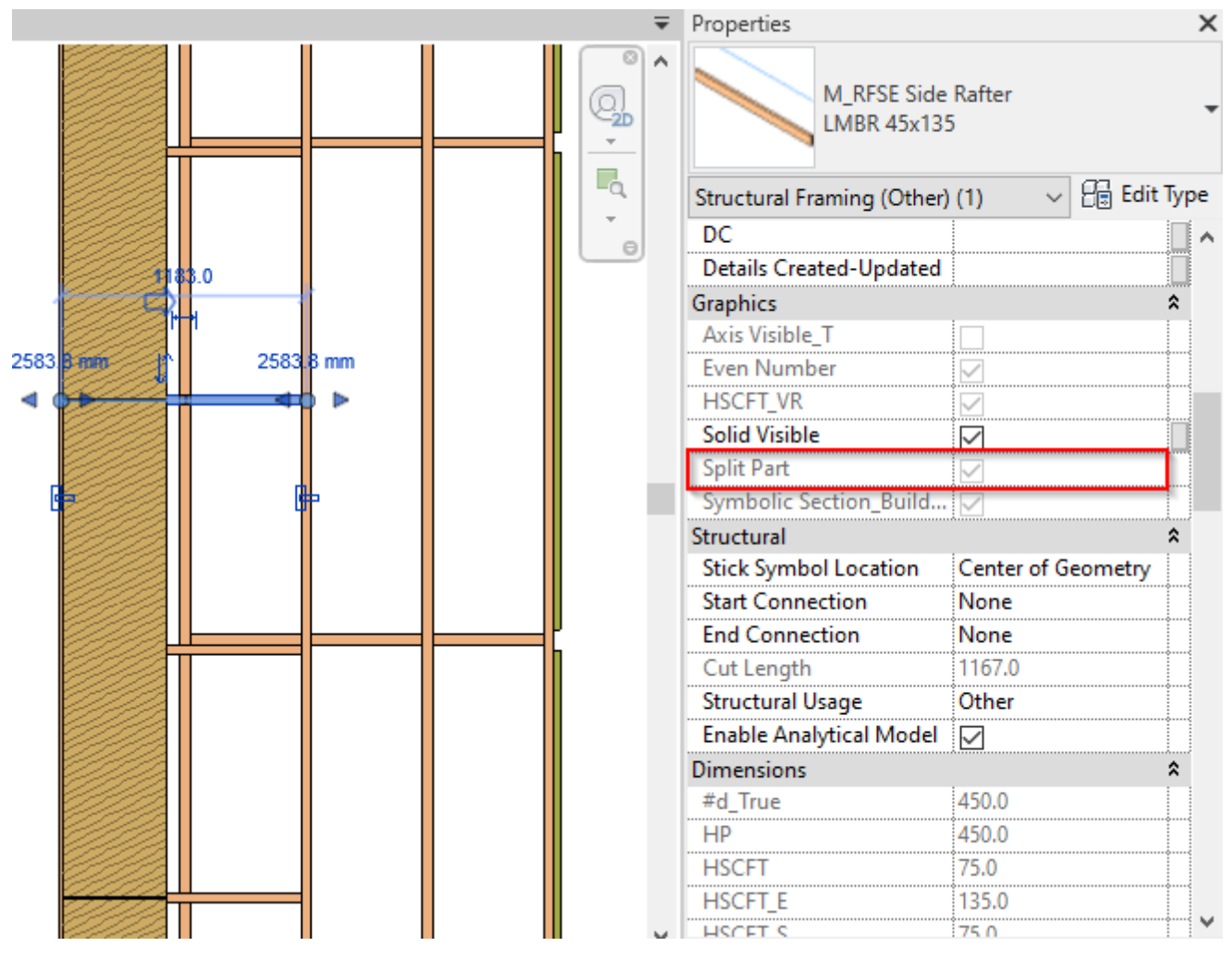

### **Custom Join**

| Custom Join<br>Configuration<br>Predefined Layout Name: Nogging Save to Database Duplicate Rename Delete<br>Select Layout from Database Configuration: Select V |     |          |               |      |   |  |      |        |   |
|----------------------------------------------------------------------------------------------------|-----|----------|---------------|------|---|--|------|--------|---|
| New Item Remove Item Move Up Move Down   X-Position Count Type Define<br>Depth Rotate<br>90° Flip<br>180° Spacing Position                                      |     |          |               |      |   |  |      |        |   |
| 1 Center v                                                                                                    | 1 🜩 | M_WF Pla | te : LMBR 45x | (120 | ✓ |  | 0 mm | Center | × |
| Symbolic Preview —                                                                                                    |     |          |               |      |   |  |      |        |   |

**Custom Join** – is a multi-functional dialog where user can define rules for joins/studs including size, count, position, rotation, spacing, alignment etc. All these rules can be saved and used in other framing configurations or shared with other users. This type of dialog is used frequently in our products, so here you can find **Custom Join detailed description** >> (https://agacad.freshdesk.com/support/solutions/articles/44001990031-custom-join)

### Rotate by Slope

### (in Floor+, Floor+M, Roof+, Roof+M)

| B/N/B B/N/B - II            |                   |
|-----------------------------|-------------------|
| Rotate by Slope             | 1                 |
| Array 1                     | -                 |
| Array 1                     | Array from Base v |
| Bottom Plate Support (Auto) |                   |
| Apply Offset                | by Slope v        |
| Offset by                   | Center v          |
| Offset from Base Face       | 1000              |
| Additional Offset by Slope  | None v            |
| Spacing                     | 1000              |
| Number                      | 1                 |
| Measure to                  | Center v          |
| <                           | >                 |

Rotate by Slope – Joist/Rafter/Bridging can be rotated according to roof slope.

### Example: Rotate by Slope is ON:

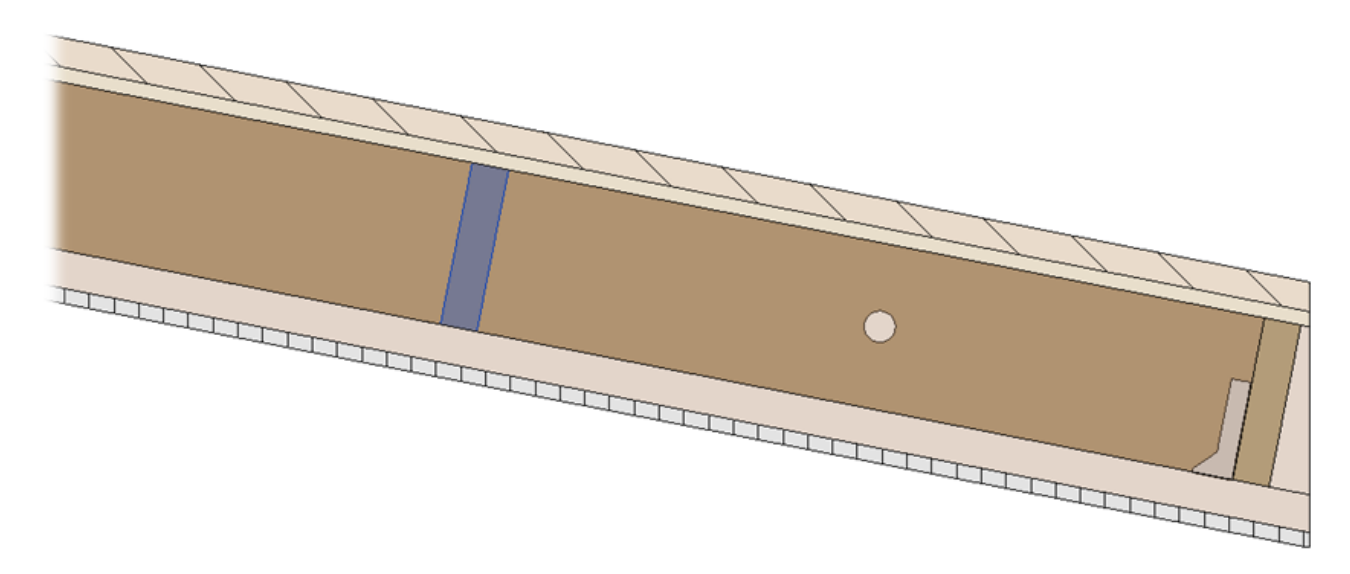

Example: Rotate by Slope is OFF:

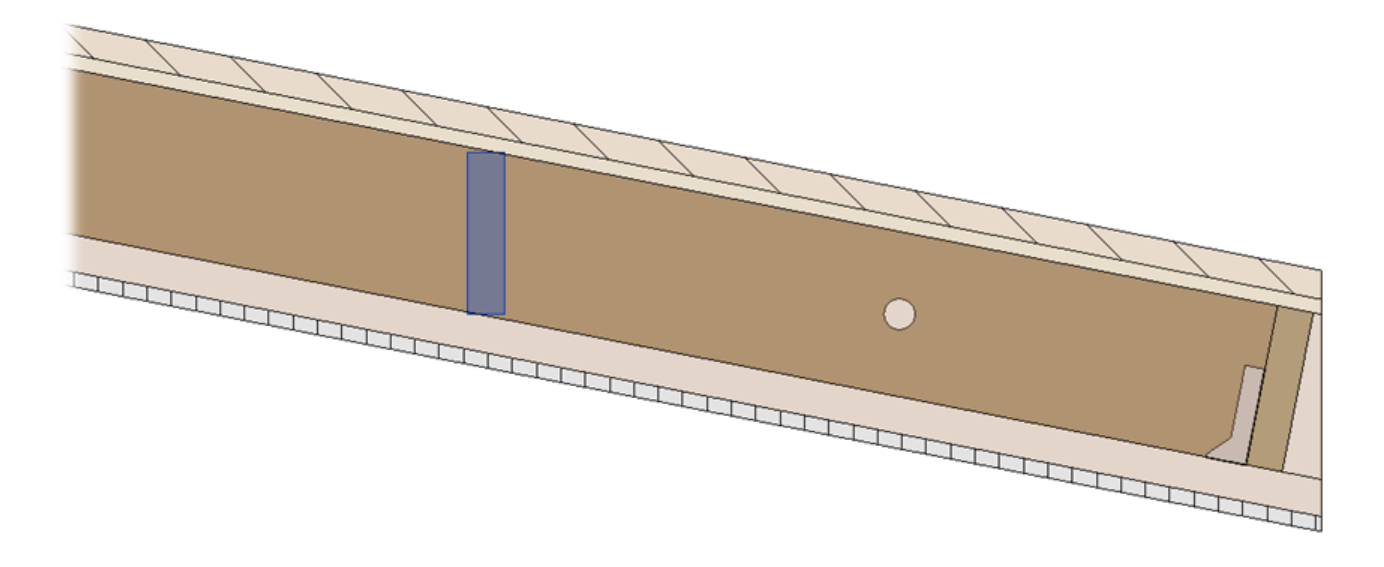

### Array1 or Array2

A set of rules for placing many blockings/noggings/bridgings.

| B/N/B B/N/B - II                    |                            | ΘÐ        |
|-------------------------------------|----------------------------|-----------|
| Array 1                             |                            | ^         |
| Array 1                             | Array from Bottom          | ~         |
| Bottom Plate Support (Auto)         | None                       |           |
| Offert from Bettern                 | Array from Bottom          |           |
| Offset from Bottom                  | Array from Top             |           |
| Spacing                             | Array from Center of Frame |           |
| Number                              | 2                          | <b>\$</b> |
| Measure to                          | Center                     | ~         |
| Build in Place & Link to Connected: |                            |           |
| Number of Bottom Rows               | 0                          | <b>^</b>  |
| Number of Top Rows                  | 0                          | <u> </u>  |
| 2                                   |                            | >         |

Array 1 or Array 2 – there are options to apply three array rules: Array from Top, Bottom or Center of the frame.

## Top/Bottom Plate Support (Auto)

B/N/B B/N/B - II

| B/N/B B/N/B - II                    |                   | ΘÐ        |
|-------------------------------------|-------------------|-----------|
| Array 1                             |                   | ^         |
| Array 1                             | Array from Bottom | ¥         |
| Bottom Plate Support (Auto)         |                   |           |
| Offset from Bottom                  | 1000              |           |
| Spacing                             | 1500              |           |
| Number                              | 2                 | <b>\$</b> |
| Measure to                          | Center            | Ŷ         |
| Build in Place & Link to Connected: |                   |           |
| Number of Bottom Rows               | 0                 | ×         |
| Number of Top Rows                  | 0                 | × .       |
| <                                   |                   | >         |

Top/Bottom Plate Support (Auto) - option to add top/bottom plate supports and align with top/bottom plate automatically.

In such cases, the **Offset from Top** option is not available because it is calculated automatically.

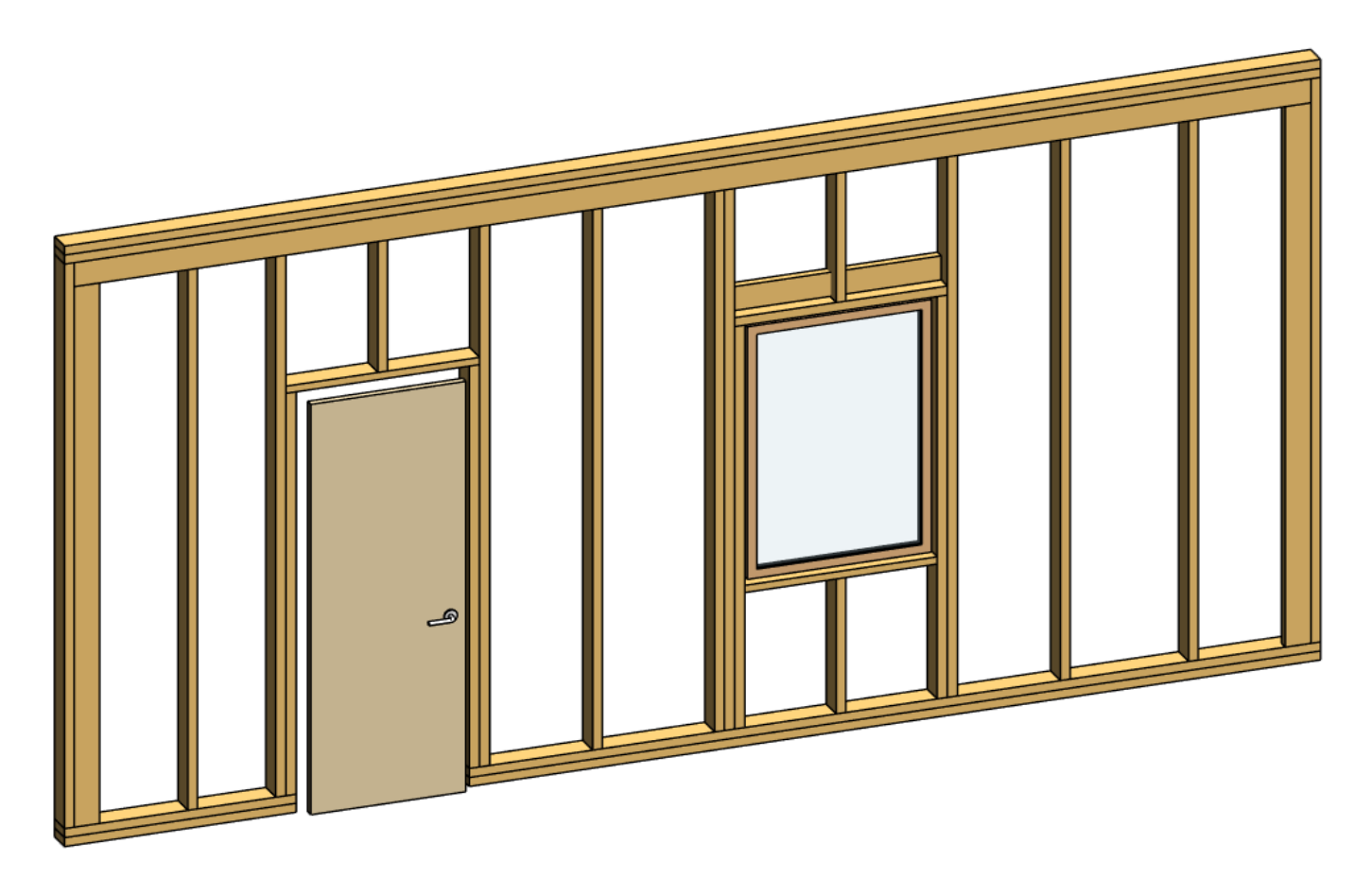

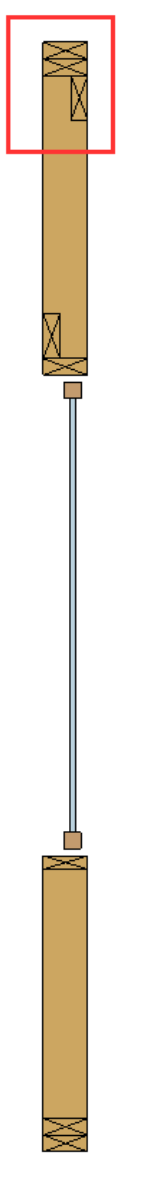

#### One more example:

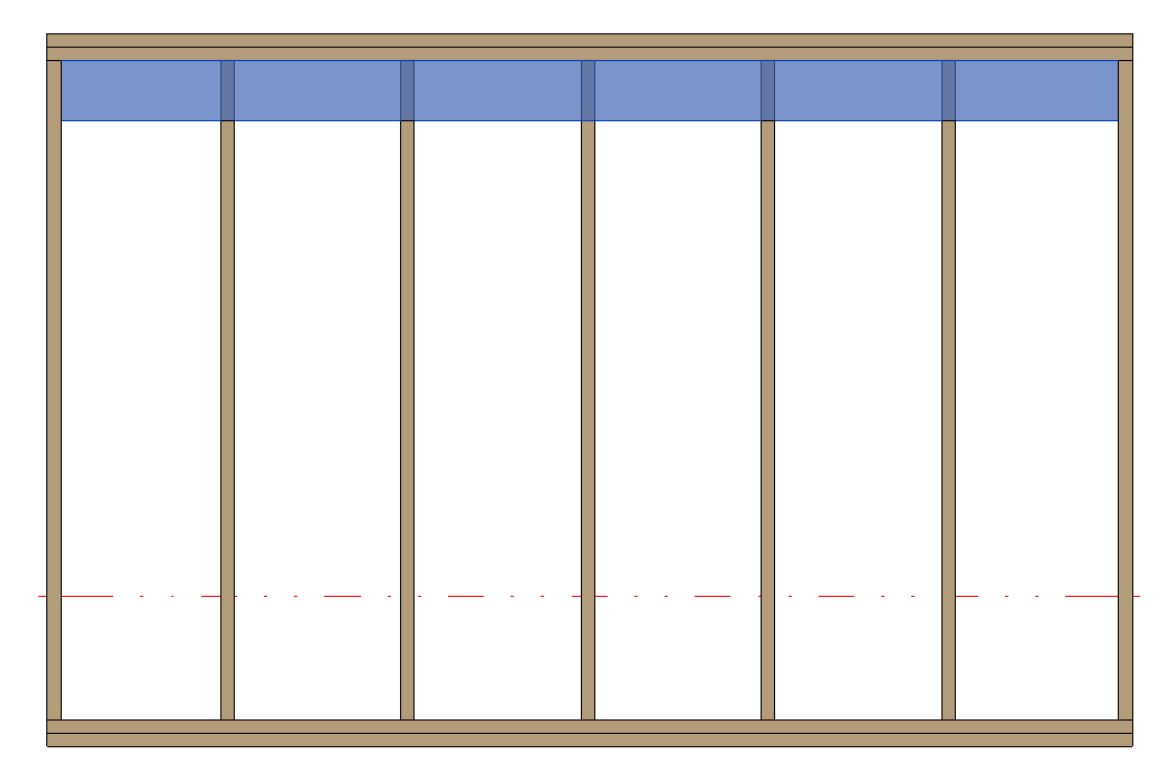

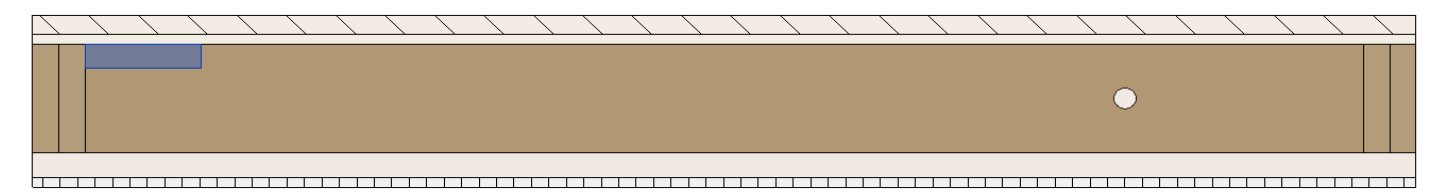

### Apply Offset – different options for measuring offsets.

### Example, bridging offset is applied **by Slope** and measured from center to center:

| B/N/B B/N/B - II            |                 | θÐ       |
|-----------------------------|-----------------|----------|
| Rotate by Slope             | ✓               | ^        |
| Array 1                     |                 |          |
| Array 1                     | Array from Base | ~        |
| Bottom Plate Support (Auto) |                 |          |
| Apply Offset                | by Slope        | ~        |
| Offset by                   | Center          | ~        |
| Offset from Base Face       | 1000            |          |
| Additional Offset by Slope  | None            | ~        |
| Spacing                     | 1000            |          |
| Number                      | 1               | <b>~</b> |
| Measure to                  | Center          | · .      |
| <                           |                 | >        |

### Result:

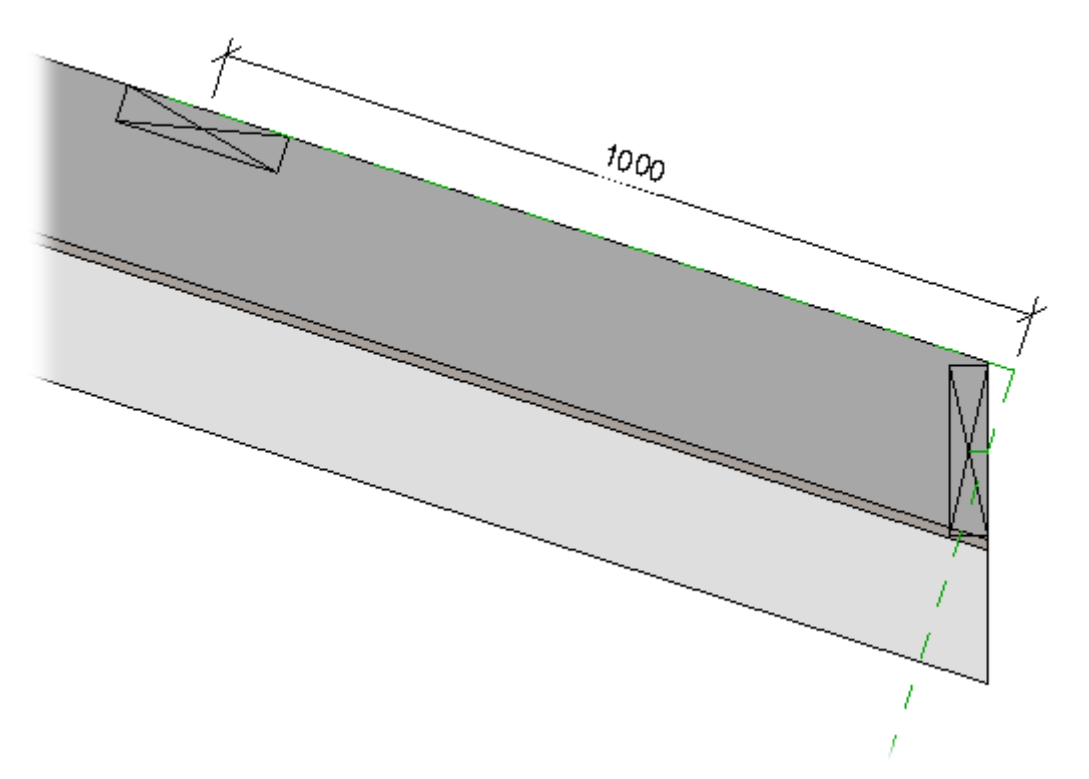

Example, bridging offset is applied **Horizontally** and measured from center to center:

08/09/21, 09:26

| - Array 1                   |                 |                      |
|-----------------------------|-----------------|----------------------|
| Array 1                     | Array from Base | ~                    |
| Bottom Plate Support (Auto) |                 |                      |
| Apply Offset                | Horizontally    | v                    |
| Offset by                   | Center          | v                    |
| Offset from Base Face       | 1000            |                      |
| Additional Offset by Slope  | None            | v                    |
| Spacing                     | 1000            |                      |
| Number                      | 2               | <b>^</b><br><b>V</b> |
| Measure to                  | Center          | ~                    |
| Build in Place:             |                 |                      |
| Number of Base Rows         | 0               | ▲<br>▽               |
| Number of End Rows          | 0               | ▲<br>▽               |

### Result:

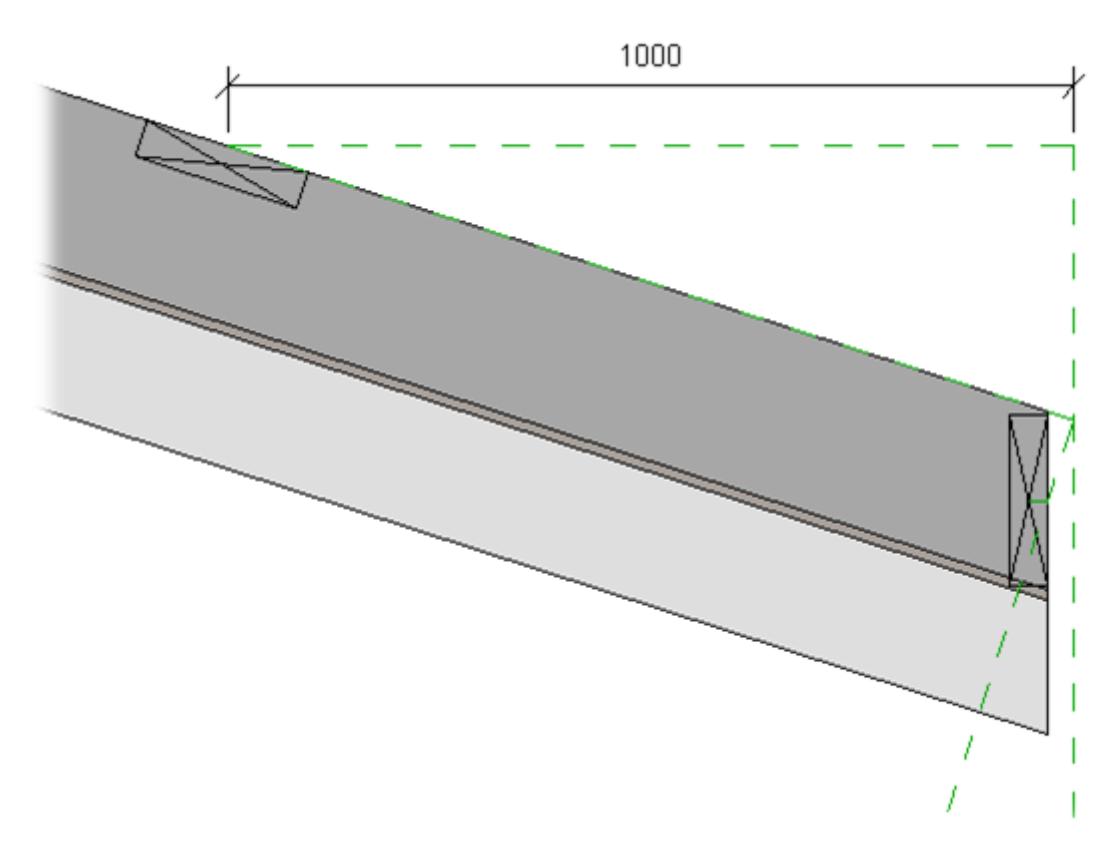

Additional Offset by Slope – additional offset by slope for more accurate bridging placing.

08/09/21, 09:26

FRAMING CONFIGURATION - Blocking/Nogging : AGACAD

| Array 1                     |                             |          |
|-----------------------------|-----------------------------|----------|
| Array 1                     | Array from Base             | ~        |
| Bottom Plate Support (Auto) |                             |          |
| Apply Offset                | by Slope                    | v        |
| Offset by                   | Тор                         | v        |
| Offset from Base Face       | 1500                        |          |
| Additional Offset by Slope  | None                        | v        |
| Spacing                     | None                        |          |
| Number                      | Add half Depth<br>Add Depth |          |
| Measure to                  | Center                      | ~        |
| Build in Place:             |                             |          |
| Number of Base Rows         | 0                           | <b>*</b> |
|                             |                             | ~        |

### Example, when **Offset from Base Face** = 1000 and **Additional Offset by Slope** = Add half Depth:

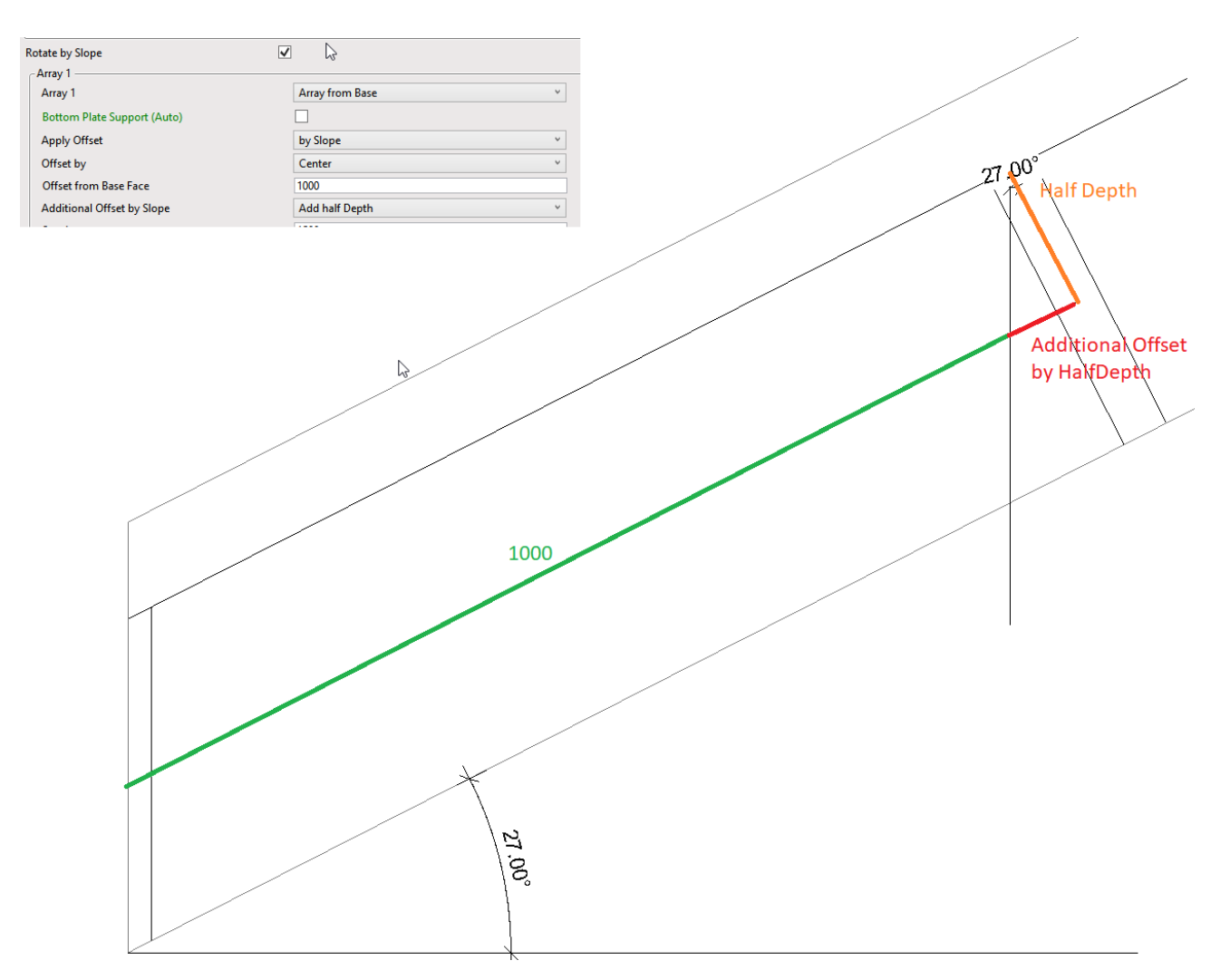

*Example, when* **Offset from Base Face** = 1000, **Additional Offset by Slope** = Add half Depth and bridging is rotated 90°:

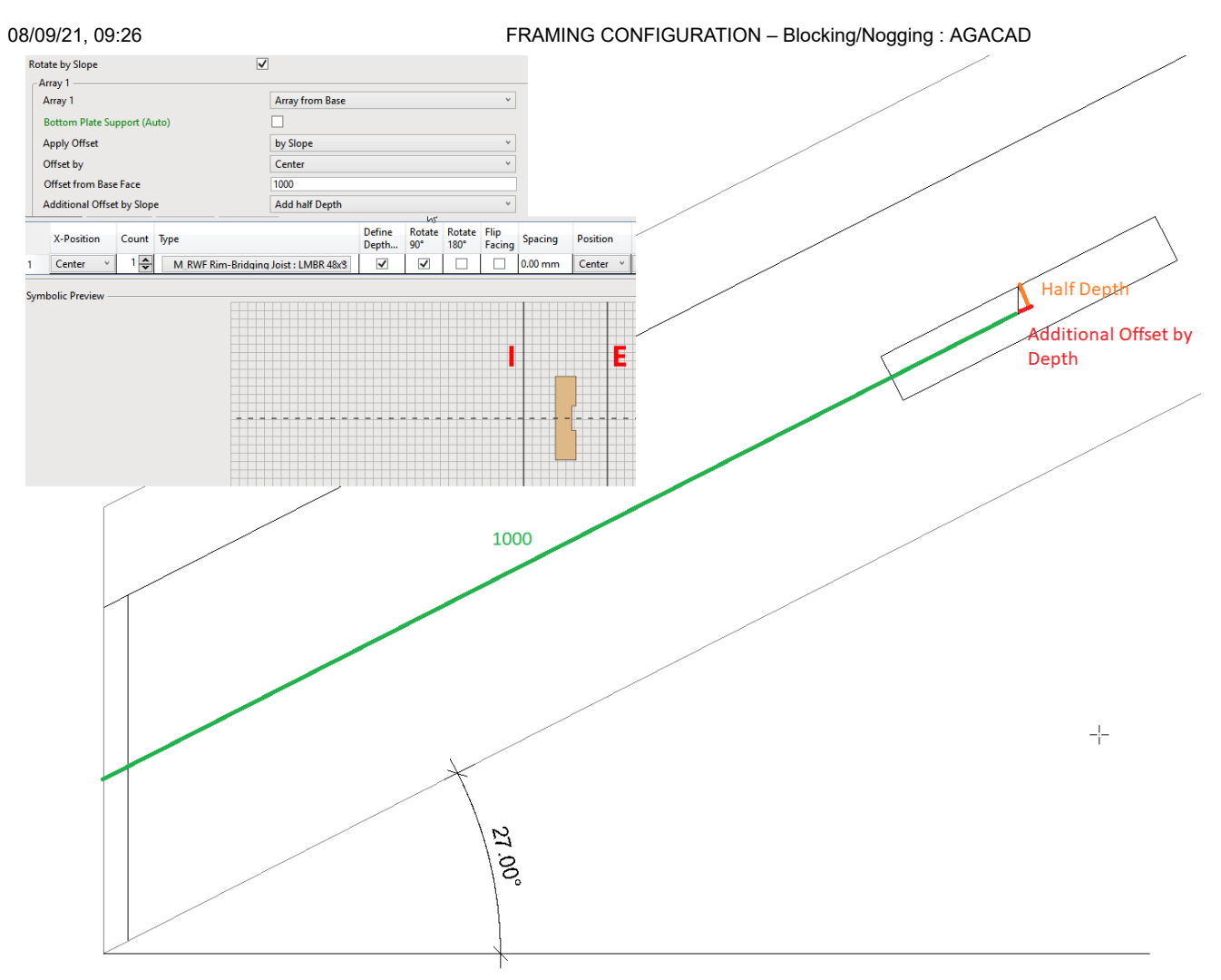

**Offset from Top/Bottom** – nogging offset from top or bottom plate top face.

Spacing – spacing between rows of noggings.

Number – the number of bridging/nogging/blocking rows.

Example 1:

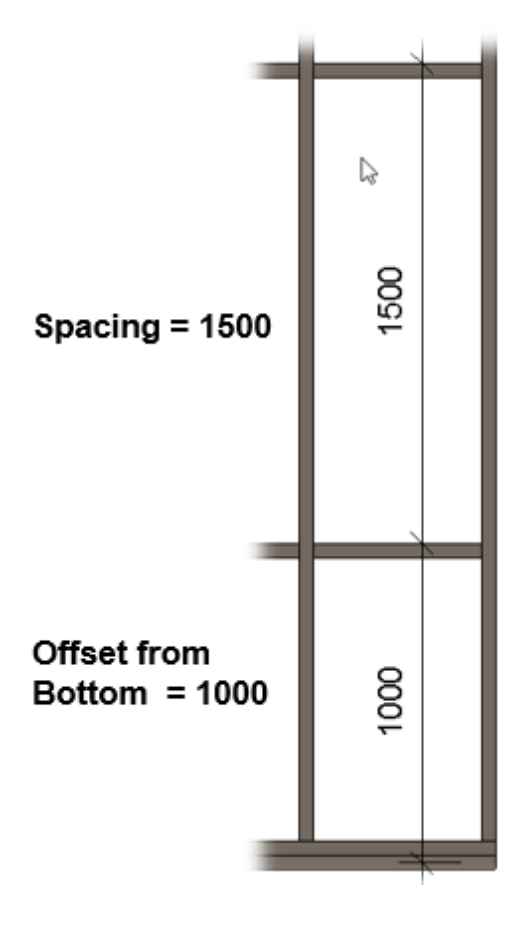

Example 2:

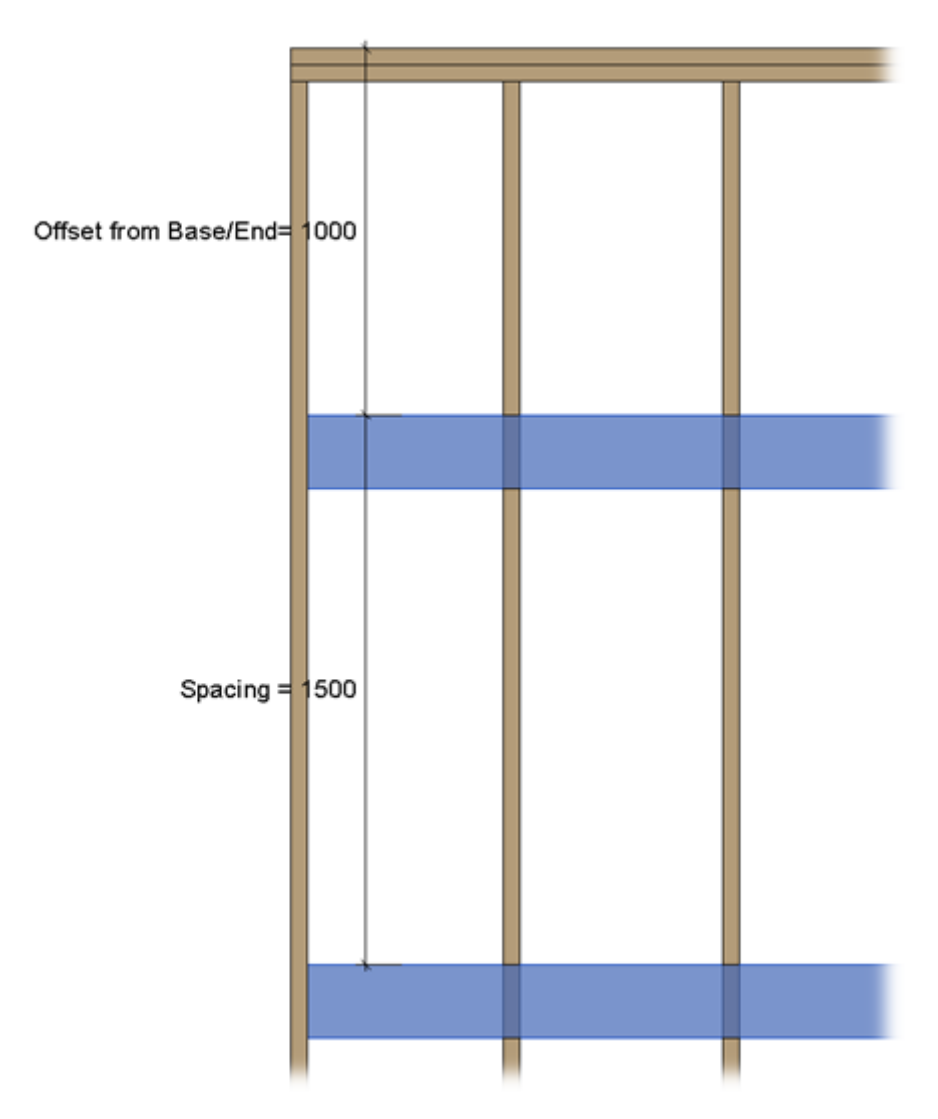

https://helpdesk.agacad.com/support/solutions/articles/44002140167-framing-configuration-blocking-nogging

### Measure to

| B/N/B B/N/B - II                    |                   | ĐΘ       |
|-------------------------------------|-------------------|----------|
| Array 1                             |                   | ~ ^      |
| Array 1                             | Array from Bottom | ~        |
| Bottom Plate Support (Auto)         |                   |          |
| Offset from Bottom                  | 1000              |          |
| Spacing                             | 1500              |          |
| Number                              | 2                 | <b>~</b> |
| Measure to                          | Center            | ~        |
| Build in Place & Link to Connected: | Center            |          |
| Number of Bottom Rows               | Bottom            |          |
|                                     | Тор               |          |
| Number of Top Rows                  | 0                 |          |
| <                                   |                   | >        |

Measure to – measures the offset and spacing to bridging/nogging/blocking top/bottom or center.

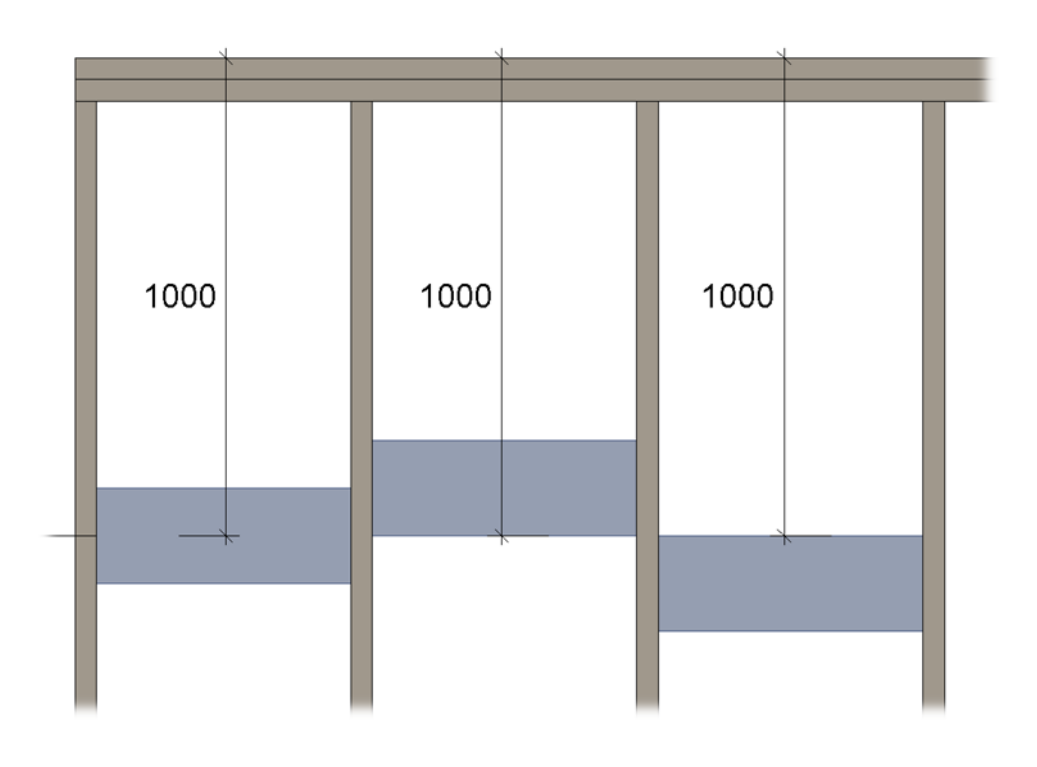

### Build in Place & Link to Connected

| B/N/B B/N/B - II                    |                   | ΘÐ        |
|-------------------------------------|-------------------|-----------|
| Array 1                             |                   | ^         |
| Array 1                             | Array from Bottom | ~         |
| Bottom Plate Support (Auto)         |                   |           |
| Offset from Bottom                  | 1000              |           |
| Spacing                             | 1500              |           |
| Number                              | 2                 | <b>\$</b> |
| Measure to                          | Center            | ~         |
| Build in Place & Link to Connected: |                   |           |
| Number of Bottom Rows               | 1                 | \$        |
| Number of Top Rows                  | 1                 | <b>\$</b> |
| <                                   |                   | >         |

**Build in Place** – writes Yes/No information into the blocking/nogging/bridging instance parameter if it is build-in-place or is prefabricated with the whole wall frame. Later this parameter can be used in schedules or view filters.

**Link to Connected** – choose this option if end stud/joist is near wall corner and the element should be prefabricated and connected to an intersecting wall.

| Properties                      | ×             | ( 3D} | Section 17 | E Level 1 |
|---------------------------------|---------------|-------|------------|-----------|
| M_WF Rim-Bridgin<br>LMBR 45x200 | ng Joist      |       |            |           |
| Structural Framing (Other) (2)  | v 🛱 Edit Type |       |            |           |
| Constraints                     | * ^           |       |            |           |
| Reference Level                 | Level 1       |       |            |           |
| Start Level Offset              | -153.0        |       |            |           |
| End Level Offset                | -153.0        |       |            |           |
| Cross-Section Rotation          | 90.00°        |       |            |           |
| Geometric Position              | \$            |       |            |           |
| Start Extension                 | -22.5         |       |            |           |
| End Extension                   | -22.5         |       |            |           |
| yz Justification                | Uniform       |       |            |           |
| y Justification                 | Origin        |       |            |           |
| y Offset Value                  | 0.0           |       |            |           |
| z Justification                 | Origin        |       |            |           |
| z Offset Value                  | 0.0           |       |            |           |
| Construction                    | \$            |       |            |           |
| #d                              | 200.0         |       |            |           |
| Build in Place                  |               |       |            |           |
| Insert_Left                     |               |       |            |           |
| Insert_Right                    |               |       |            |           |
| Row                             | 0             |       |            |           |
| Link to Connected Wall          | ✓             |       |            |           |
| Assembly Mass                   |               |       |            |           |
| Element Mass                    |               |       |            |           |
| Assembly Created-Updated        |               |       |            |           |

Example with wood roof:

#### FRAMING CONFIGURATION – Blocking/Nogging : AGACAD

|     | _ 0 % ^ | Properties                                                  | ×                |
|-----|---------|-------------------------------------------------------------|------------------|
|     | · •     | I_Roof_Frame H<br>LMBR 1x5<br>Structural Framing (Other) (1 | lorizontal Board |
|     | -       | Constraints                                                 | * ^              |
|     |         | Reference Level                                             | Roof             |
|     | =1      | Start Level Offset                                          | 10.95            |
|     | _       | End Level Offset                                            | 10.95            |
|     |         | Cross-Section Rotation                                      | 90.00°           |
|     |         | Geometric Position                                          | *                |
|     |         | Start Extension                                             | 0.00             |
|     |         | End Extension                                               | 0.00             |
| ΙΥ  |         | yz Justification                                            | Uniform          |
| • N |         | y Justification                                             | Origin           |
|     |         | y Offset Value                                              | 0.00             |
|     |         | z Justification                                             | Center           |
|     |         | z Offset Value                                              | 0.00             |
|     |         | Construction                                                | *                |
|     |         | Build in Place                                              |                  |
|     |         | Lock Position                                               |                  |
|     |         | #Calculated Cut Distance                                    | 1.00             |

### Bays

| B/N/B B/N/B - II       |              | ⊕⊖  |
|------------------------|--------------|-----|
| Bays                   |              | ^   |
| For First&Last Bays    | $\checkmark$ |     |
| Except First&Last Bays |              |     |
| Number of Bays         | 2            | ×   |
| Begins from Number     | 1            |     |
| Position of Bays       | Both         | v   |
| Use Alternating Offset |              |     |
| <                      |              | , × |

For First&Last Bays - select if bays should be applied for both sides of wall.

Number of Bays – number of bays from both wall sides.

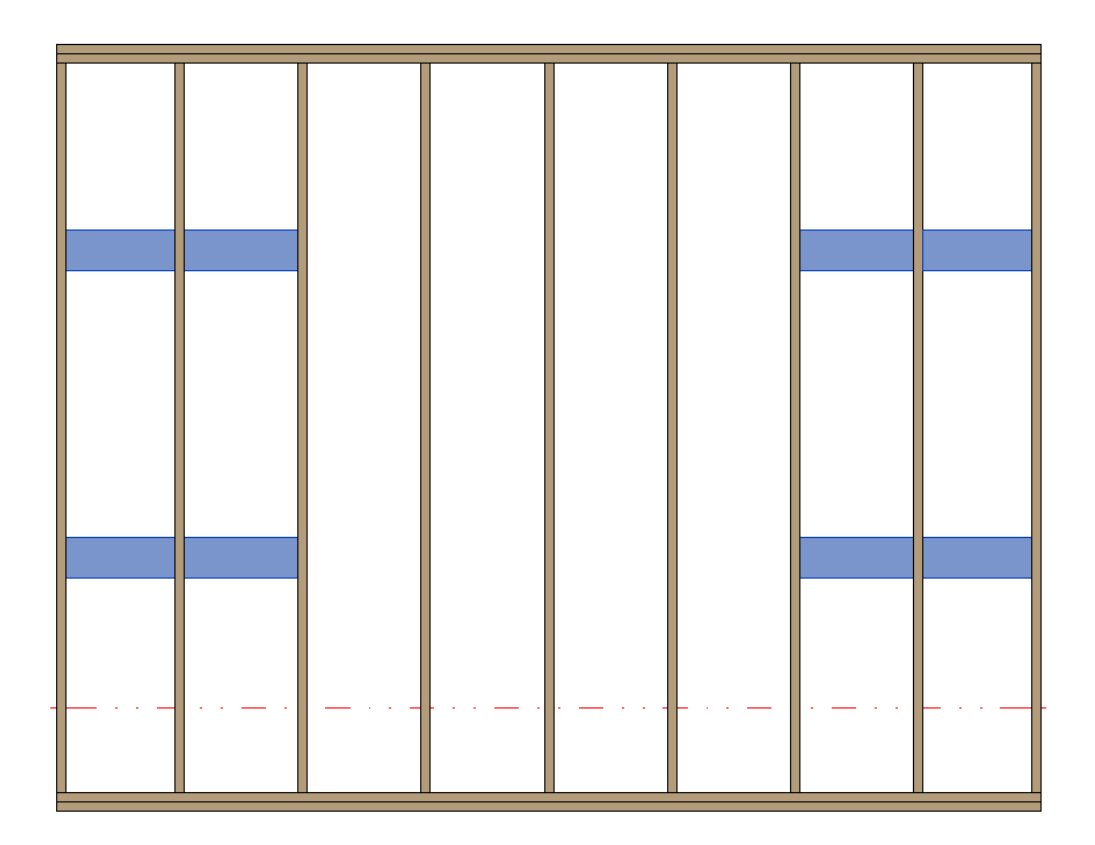

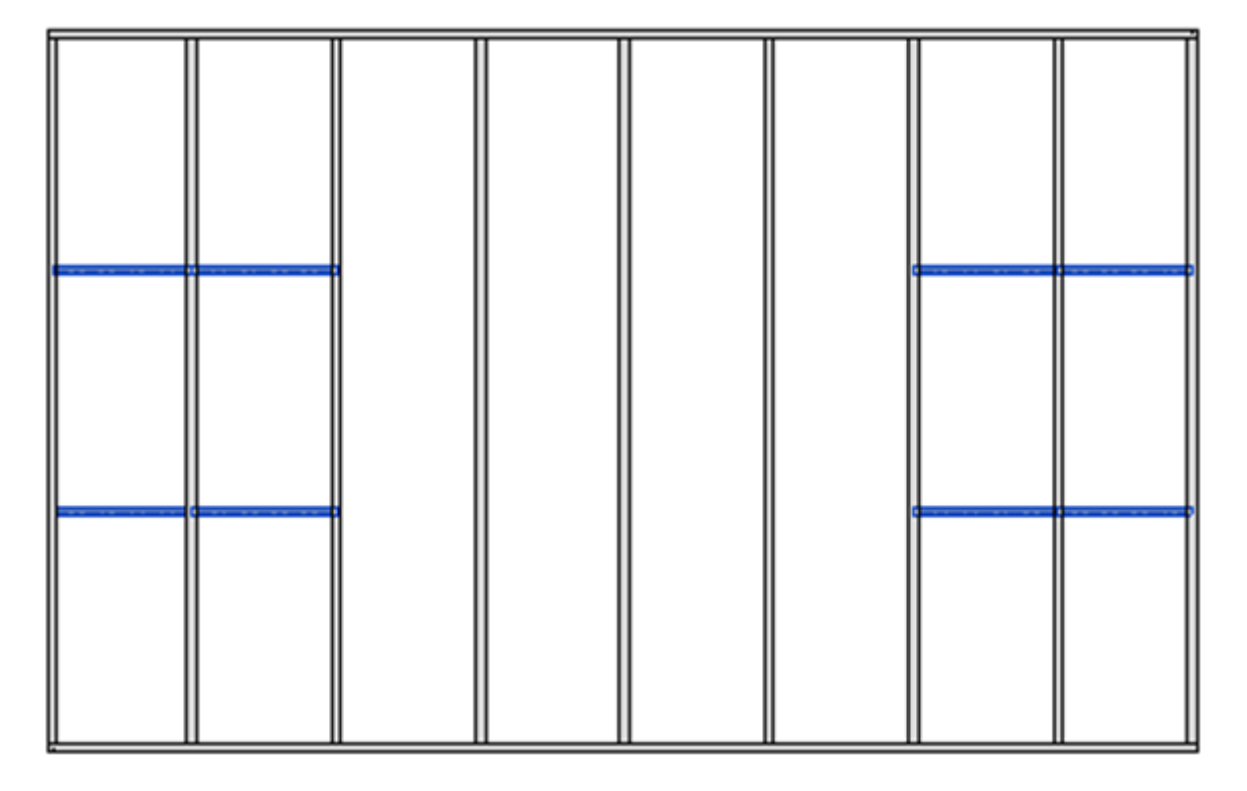

## Use Alternating Offset

| B/N/B B/N/B - II       |      | $\oplus \Theta$ |
|------------------------|------|-----------------|
| Bays                   |      | ~               |
| For First&Last Bays    |      |                 |
| Except First&Last Bays |      |                 |
| Number of Bays         | 1    | A<br>V          |
| Begins from Number     | 1    | A<br>V          |
| Position of Bays       | Both | ×               |
| Use Alternating Offset |      |                 |
| <                      |      | >               |

### Use Alternating Offset - use linear (no offset) or alternating offset of nogging rows.

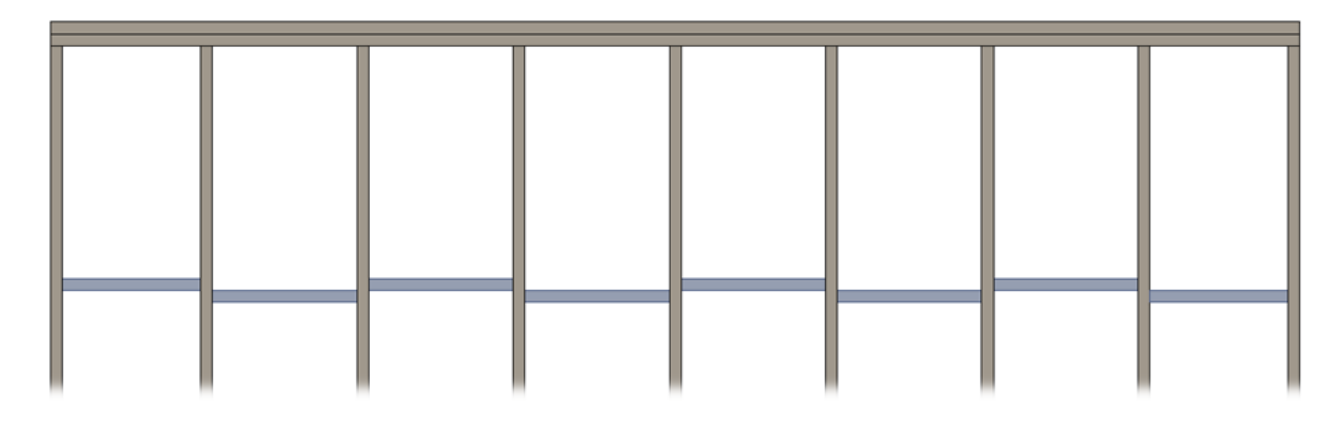

#### Note: this option is possible when **Use Short Noggings** is selected:

|                                       | B/N/B B/N/B - II B/N/B - III B/N/B - IV B/N/ | /B - V B/N/B - VI B/N/B - VII B/N/B - VIII | ĐΘ |
|---------------------------------------|----------------------------------------------|--------------------------------------------|----|
| Ridge Stud                            | Description                                  |                                            | ^  |
|                                       | Apply B/N/B                                  | $\checkmark$                               |    |
| Blocking/Nogging                      | Apply by Wall Type                           | Always                                     | ~  |
| Hitter                                | Use Short Noggings                           | $\checkmark$                               |    |
| Secondary Stud                        | Diagonal Placement                           | None                                       | ~  |
|                                       | Align with Project Base Point                |                                            |    |
| Brace                                 | Splits Secondary Studs/Joists                | $\checkmark$                               |    |
|                                       | Place as Siding                              |                                            | ~  |
| • • • • • • • • • • • • • • • • • • • | <                                            |                                            | >  |

### **Placement Limits**

B/N/B B/N/B - II

| B/N/B B/N/B - II                                 | ⊕⊖                             |
|--------------------------------------------------|--------------------------------|
| Placement Limits                                 | ^                              |
| Placement Limits                                 | Throughout v                   |
| When Opening Width is over                       | Throughout                     |
| When Opening Width is less than                  | Throughout except all Openings |
| loin when Distance between Openings is less than | Only through all Openings      |
| John when Distance between openings is less than | Only through Windows           |
| Cross Diagonal Cripple Studs/Joists              | Only through Doors             |
| Cross Vertical Cripple Studs                     | Only through Openings          |
| Cross Sloped Top/Bottom Plates                   |                                |
| <                                                | >                              |

Placement Limits – Bridging/Nogging/Blocking placement. It can go: Throughout the frame, Throughout except all **Openings, Only through all Openings, Only through Windows, Only through Doors**, or **Only through Openings**.

*Example: Here are two top headers added automatically only above the openings:* 

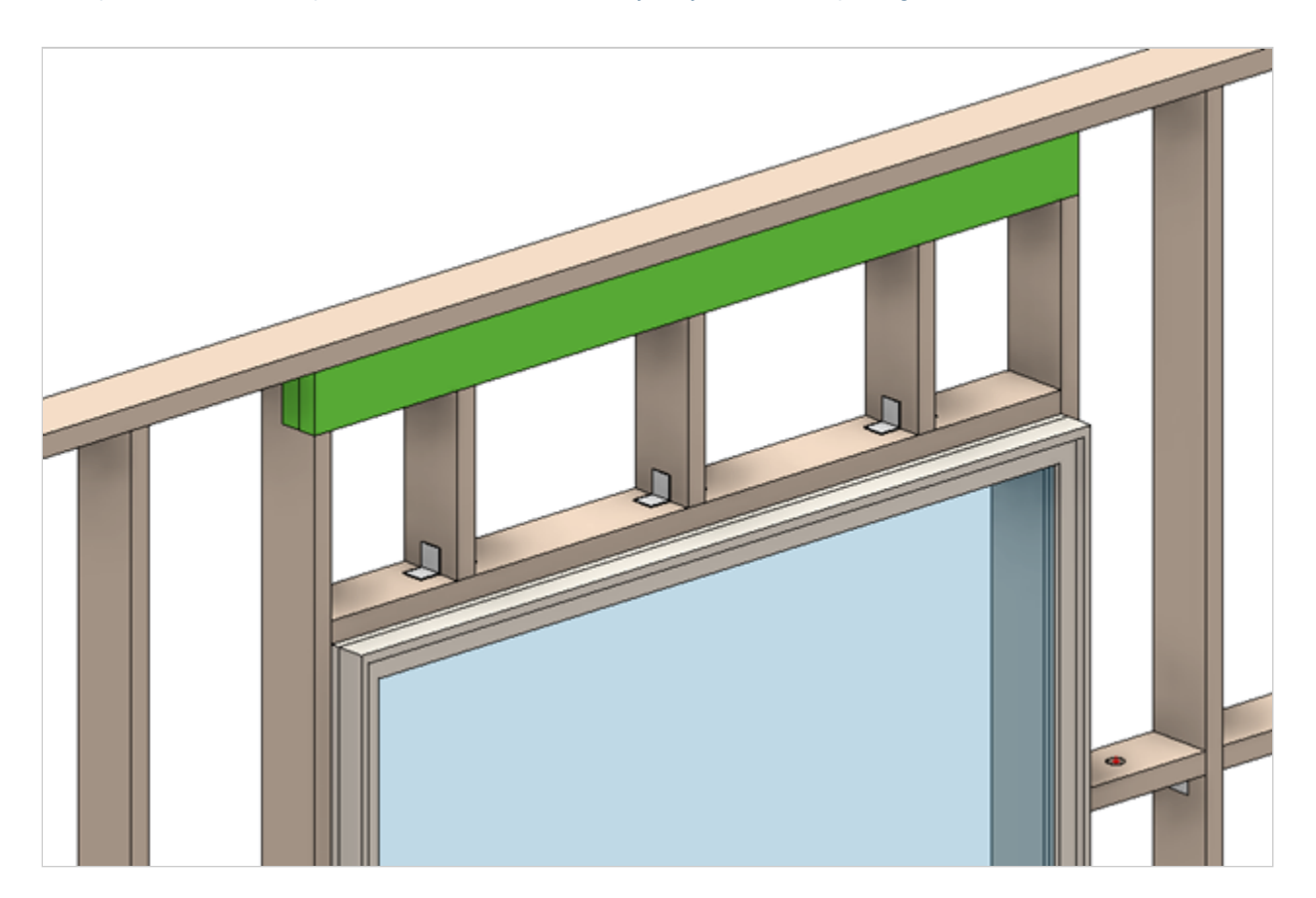

Example in front view:

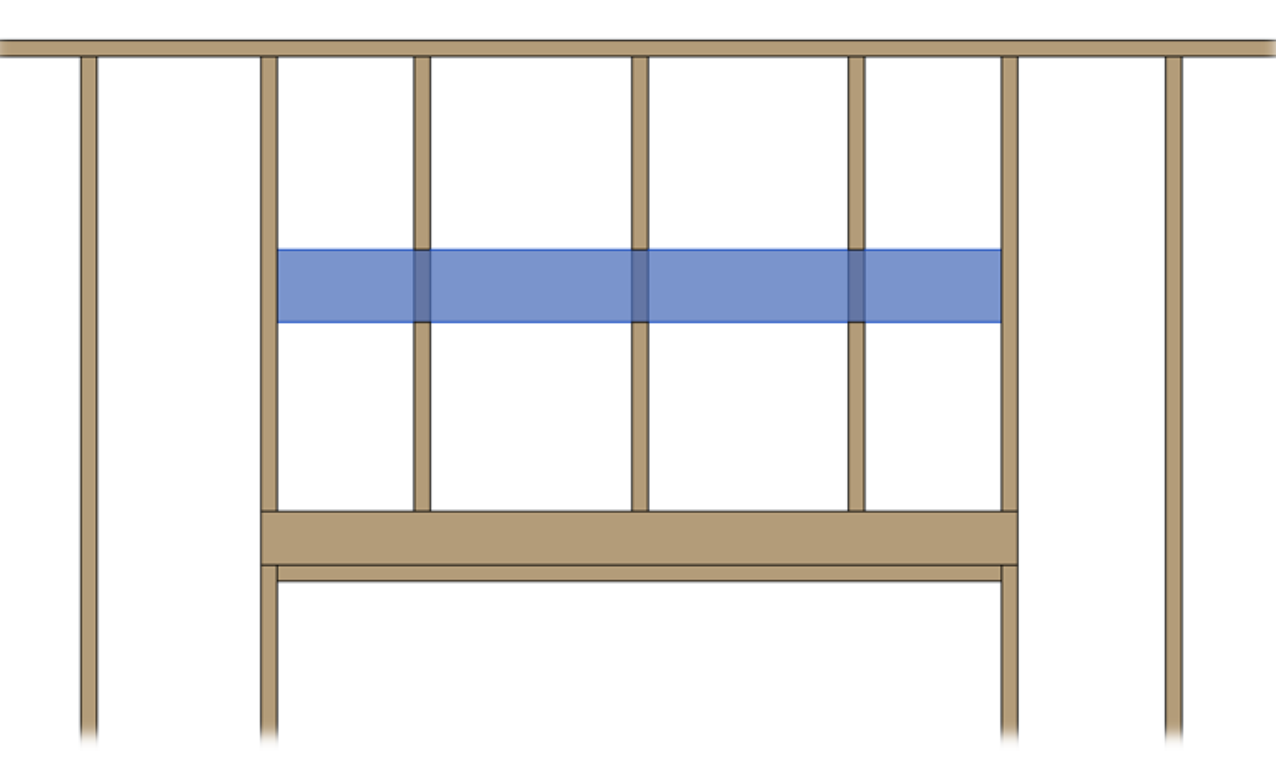

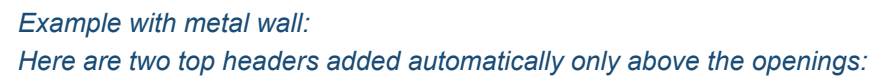

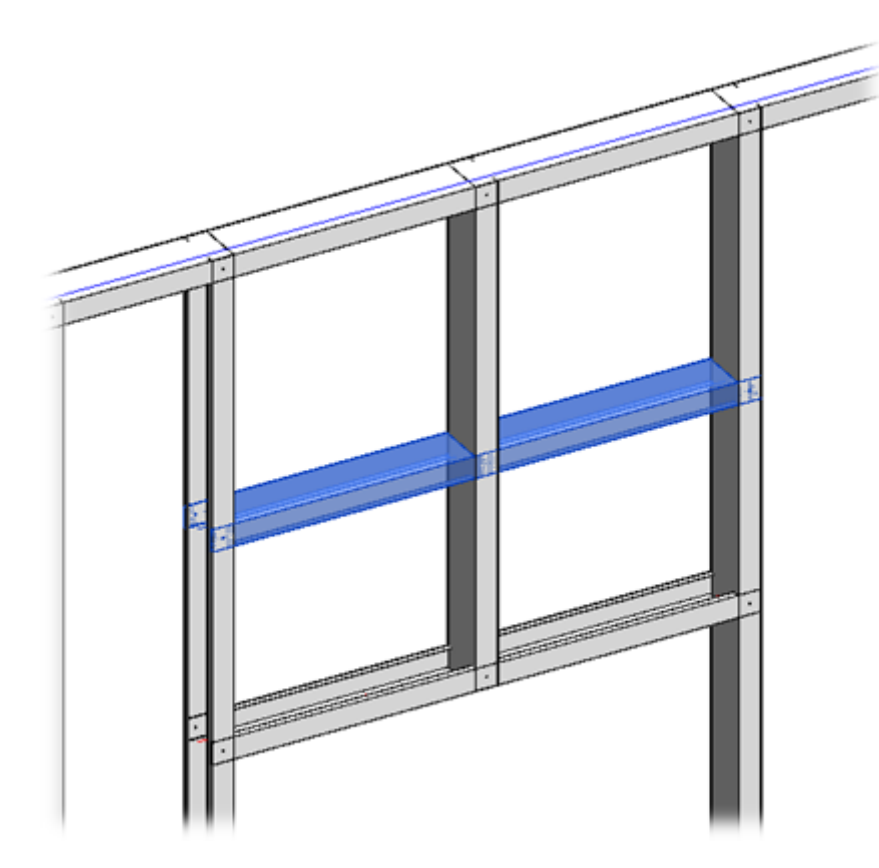

**When Opening Width is over** and **When Opening Width is less than** – here you can predefine the opening sizes for placing Bridging/Nogging/Blocking. For example, big openings can have additional bridging above or below.

## Cross Diagonal Cripple Studs/Joist

| B/N/B B/N/B - II                                 | $\oplus \Theta$ |
|--------------------------------------------------|-----------------|
| Placement Limits                                 | <u> </u>        |
| Placement Limits                                 | Throughout      |
| When Opening Width is over                       | 0               |
| When Opening Width is less than                  | 3048            |
| Join when Distance between Openings is less than | 0               |
| Cross Diagonal Cripple Studs/Joists              |                 |
| Cross Vertical Cripple Studs                     |                 |
| Cross Sloped Top/Bottom Plates                   | ✓               |
| <                                                | > ×             |

Cross Diagonal Cripple Studs/Joists – select if Bridging/Nogging/Blocking should go through diagonal cripple studs.

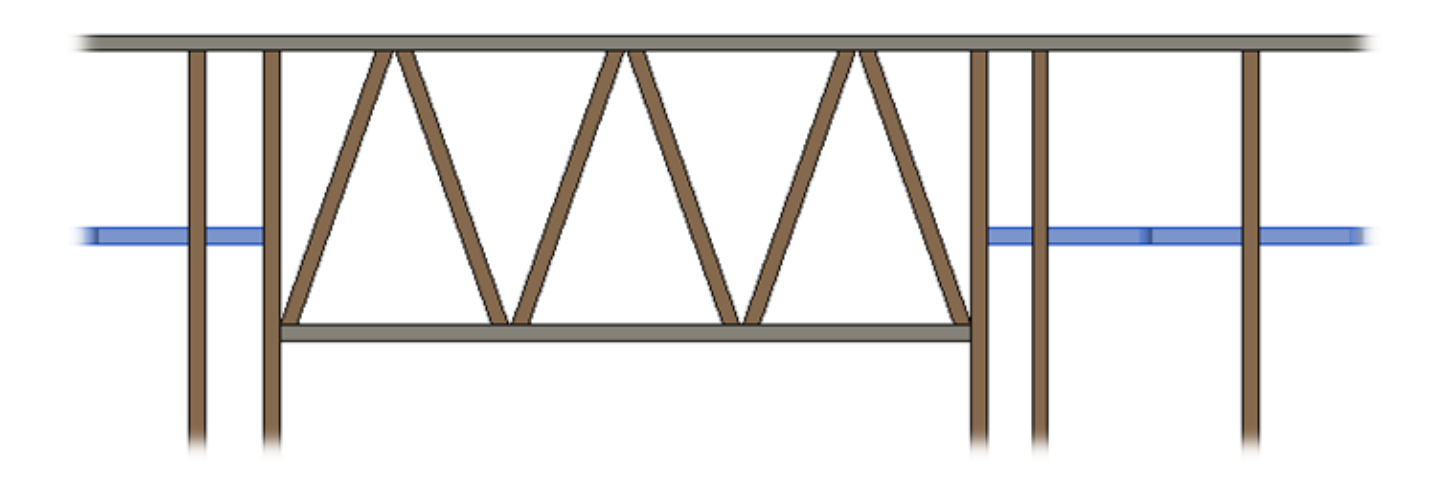

## Cross Sloped Top/Bottom Plates

| B/N/B B/N/B - II                                 |              | Θ |
|--------------------------------------------------|--------------|---|
| Placement Limits                                 |              | ^ |
| Placement Limits                                 | Throughout   |   |
| When Opening Width is over                       | 0            |   |
| When Opening Width is less than                  | 3048         |   |
| Join when Distance between Openings is less than | 0            |   |
| Cross Diagonal Cripple Studs/Joists              | $\checkmark$ |   |
| Cross Vertical Cripple Studs                     | $\checkmark$ |   |
| Cross Sloped Top/Bottom Plates                   |              |   |
| <                                                | >            | ~ |

Cross Sloped Top/Bottom Plates - select if Bridging/Nogging/Blocking should go through places with sloped plates.

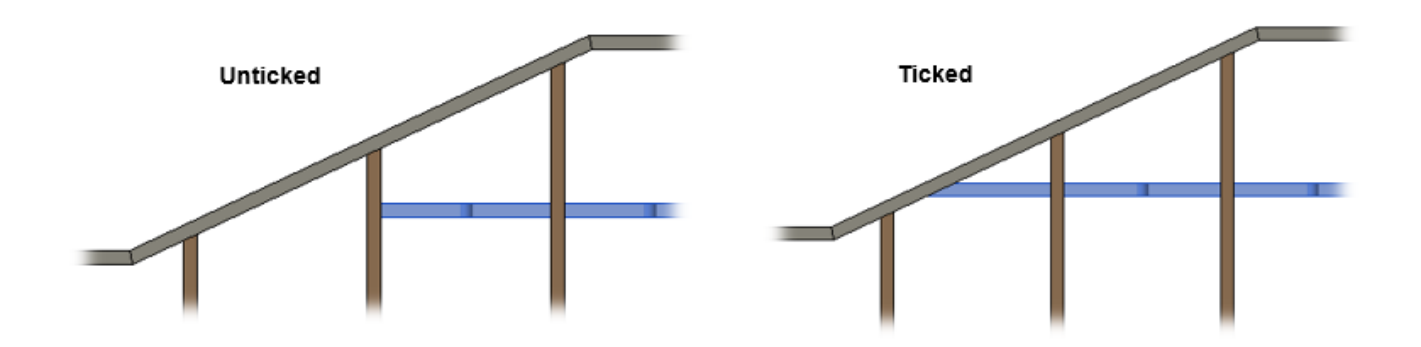